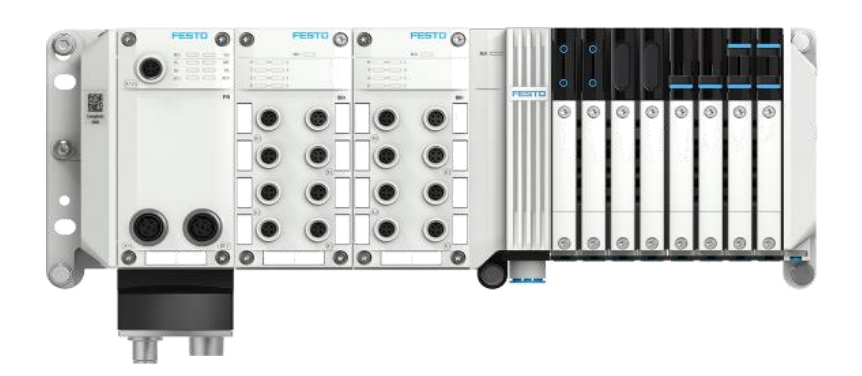

王金亮 Festo 技术支持 2023 年 8 月 7 日

### 关键词:

Sysmac Studio, OMRON, EtherNet/IP, CPX-AP-A-EP, CPX-AP-I

#### 摘要:

本文介绍了使用 OMRON PLC 控制 Festo CPX-AP-A-EP 的实例,通讯协议为 EtherNet/IP,编程软件为 Sysmac Studio。文档主要内容包括 Webserver 浏览器访问、Sysmac Studio 通讯设置、AP 模块参数读写、IO-LINK 设备参数读写和故障读取等。

#### 目标群体:

本文仅针对有一定自动化设备调试基础的工程师,需要对 Festo CPX-AP 系统以及 Sysmac Studio 有一定了解。

#### 声明:

本文档为技术工程师根据官方资料和测试结果编写,旨在指导用户快速上手使用 Festo 产品,如果发现描述与官方 正式出版物冲突,请以正式出版物为准。

我们尽量罗列了实验室测试的软、硬件环境,但现场设备型号可能不同,软件/固件版本可能有差异,请务必在理 解文档内容和确保安全的前提下执行测试。

我们会持续更正和更新文档内容, 恕不另行通知。

目录

| 1 | 软/                        | 硬件环境                                                                                                    | 4            |
|---|---------------------------|----------------------------------------------------------------------------------------------------|--------------|
|   | 1.1                       | 软/硬件版本                                                                                                    | 4            |
|   | 1.2                       | CPX-AP-A-EP-M12 硬件接口                                                                                                    | 4            |
|   | 1.3                       | AP 系统地址映射说明                                                                                                    | 5            |
|   | 1.4                       | 实例拓扑结构                                                                                                    | 5            |
| 2 | 硬件                        | 印置                                                                                                    | 6            |
|   | 2.1                       | CPX-AP-A-EP-M12 IP 地址配置                                                                                                    | 6            |
|   | 2.1.                      | 1 通过旋转码盘设置静态 IP 地址                                                                                                    | 6            |
|   | 2.1.                      | 2 通过 FAS 设置静态 IP 地址                                                                                                    | 6            |
|   | 2.2                       | CPX-AP-A-EP-M12 网页配置                                                                                                    | 7            |
|   | 2.2.                      | 1   连接网页服务器                                                                                                    | 7            |
|   | 2.2.                      | 2   登录账号密码                                                                                                    | 7            |
|   | 2.2.                      | 3  模块参数                                                                                                    | 7            |
|   | 2.2.                      | 4  装配视图                                                                                                    | 9            |
|   | 2.2.                      | 5 EDS 文件导出                                                                                                    | . 10         |
|   | 2.2.                      | 6   固件更新                                                                                                    | . 10         |
|   | 2.2.                      | 7  诊断记录                                                                                                    | . 10         |
| 3 | 软件                        | 印置                                                                                                    | . 11         |
|   | 3.1                       | 获取 EDS 文件                                                                                                    | . 11         |
|   | 3.2                       | 设置 EtherNet/IP 端口的 IP 地址                                                                                                    | . 12         |
|   | 3.3                       | 在 Sysmac Studio 中导入 EDS 文件                                                                                                    | .13          |
|   | 3.4                       | 为 CPX-AP-A 通讯过程数据建立全局变量                                                                                                    | .14          |
|   | 3.5                       | 注册标签组                                                                                                    | .14          |
|   | 3.6                       | 添加 CPX-AP-A EtherNet/IP 节点                                                                                                    | . 15         |
|   | 3.7                       | 添加 CPX-AP-A-EP 通讯连接                                                                                                    | . 16         |
|   | 3.8                       | Festo_CPX_AP_EIP 库导入 Sysmac Project                                                                                                    | . 16         |
| 4 | Fest                      | .o_CPX_AP_EIP 库简介                                                                                                    | . 17         |
|   | 4.1                       | CPXAP_Parameter                                                                                                    | . 17         |
|   | 4.2                       | CPXAP_IOLink_Parameter                                                                                                    | .18          |
|   | 4.3                       | CPXAP_Diag                                                                                                    | . 19         |
|   | 4.4                       | Structures                                                                                                    | .21          |
|   | 4.4.<br>// //             | 1 StolobalDiagnosis                                                                                                    | · 21<br>21   |
|   | 4.4.                      | 3 stDiagState                                                                                                    | .22          |
|   | 4.5                       | Unions                                                                                                    | . 22         |
|   | 4.5.                      | 1 DWORD_AS_ARRAYOFBYTE                                                                                                    | . 22         |
|   | 4.5.                      | 2 WORD_AS_ARRAYOFBYTE                                                                                                    | . 22         |
|   | 4.6                       | Enumeration                                                                                                    | .23          |
|   | 4.6.                      | 1 eResponseCode                                                                                                    | .23          |
| 5 | <b>4.0.</b><br>守 <i>伍</i> | Z eEHolDescription                                                                                                    | .20<br>20    |
| ر | - 天り<br>5 1               | I供小                                                                                                    | . 20<br>20   |
|   | 5.7                       | CDYAD Darameter ER 它 AD 描址会粉                                                                                                    | 20<br>20     |
|   | 5.2<br>5.2                | CPXAF_Falaliteter I D 与 AF 侠妖参数<br>CPXAD Darameter FB 诗 ΔD 楷也会粉                                                                                                    | ۰2۶<br>٦1    |
|   | 5.6                       | CDXAD_IOLink Darameter 它 IO link 设久的会粉                                                                                                    | . J I<br>2 J |
|   | 5.4                       | CPXΔP IOLink Parameter 诗 IOLink 设备的参数                                                                                                    | ∠ر.<br>دد    |
|   | 5.5                       | CPXΔP Diag FR                                                                                                    | رر.<br>، ج   |
|   | J.U<br>5 6                | сила_разго 医状 Л 水лпрор по                                                                                                    | 4ر.<br>۲۸    |
|   | 5.0.<br>5.4               | <ul> <li>CMC WHC WHC A CONTRACT CONTRACT C</li></ul> | +ر.<br>٦٢    |
| 6 | 5.0.<br>附号                | <ul> <li>□ 庆永 / / / / 和町//1 ···································</li></ul>                                                                                                    | رر .<br>۲۲   |
| 7 | 因子                        | - R 相关参考毛冊                                                                                                    | טר.<br>אר    |
| ' | PD 4                      |                                                                                                    | 0            |

## 1 软/硬件环境

#### 1.1 软/硬件版本

| 型号                         | 固件/版本      | 描述                  |
|----------------------------|------------|---------------------|
| Festo Automation Suite     | V2.6.0.481 | FESTO自动化套件          |
| Sysmac Studio              | V1.50      | PLC编程软件             |
| NJ301-1100                 | V1.42      | OMRON PLC           |
| CPX-AP-A-EP-M12            | V1.4.5     | Ethernet/IP总线节点     |
| CPX-AP-A-16DI-D-M12-5P     | V1.100.10  | 16点数字量输入模块(通道诊断)    |
| CPX-AP-A-8DI-M12-5P        | V1.100.10  | 8点数字量输入模块           |
| CPX-AP-A-8DO-M12-5P        | V1.100.13  | 8点数字量输出模块           |
| CPX-AP-A-4IOL-M12          | V1.5.12    | IO-LINK 主站模块        |
| VAEM-L1-S-12-AP            | V1.100.13  | VTUG AP接口模块         |
| SPAN-B2R-Q4-PNLK-PNVBA-L1  | V1.1       | IO-LINK接口的SPAN压力传感器 |
| NEBC-D8G4-ES-*-N-S-D8G4-ET |            | CPX-AP通讯电缆          |
| NEBL-M8G4-E-*-N-LE4        |            | 一端散线AP-I供电电缆        |

### 1.2 CPX-AP-A-EP-M12 硬件接口

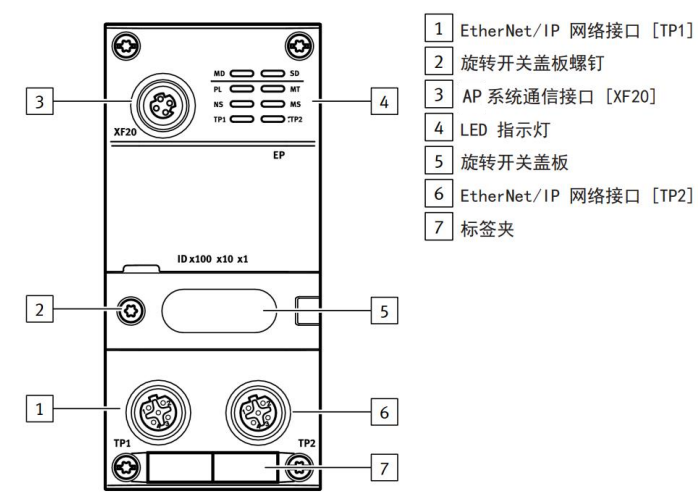

#### 各接口针脚定义如下:

#### 系统通信接口 [XF20] M8 插座, 4 针, D 编码 信号 RX– 接收数据 -1 0 TX+ 发送数据 + 2 0 0 2 3 RX+ 接收数据 + Ο ТХ-发送数据 -4 3

表格 6: 系统通信接口

#### EtherNet/IP 网络接口 [TP1]

| M12 插座, 4 针, D | 编码  | 信号  |         |  |  |  |
|----------------|-----|-----|---------|--|--|--|
| 2              | 1   | TD+ | 发送数据 +  |  |  |  |
|                | 2   | RD+ | 接收数据 +  |  |  |  |
| 10,03 [        | 3   | TD- | 发送数据 –  |  |  |  |
| 4              | 4   | RD- | 接收数据 -  |  |  |  |
|                | 螺纹孔 | 屏蔽  | 功能接地 FE |  |  |  |

表格 7: EtherNet/IP 网络接口 [TP1]

| EtherNet/IP 网络接口 [TP2] |     |     |         |  |  |  |
|------------------------|-----|-----|---------|--|--|--|
| M12 插座, 4 针, D         | 编码  | 信号  |         |  |  |  |
| 2                      | 1   | RD+ | 接收数据 +  |  |  |  |
| 600                    | 2   | TD+ | 发送数据 +  |  |  |  |
| 10 03                  | 3   | RD- | 接收数据 -  |  |  |  |
| 4                      | 4   | TD- | 发送数据 –  |  |  |  |
|                        | 螺纹孔 | 屏蔽  | 功能接地 FE |  |  |  |

表格 8: EtherNet/IP 网络接口 [TP2]

#### 1.3 AP 系统地址映射说明

每次启动 CPX-AP 系统时,模块的地址会自动分配。对于 CPX-AP-A 系统来说,从地址 1 开始按照从左往右升序分配。 当 CPX-AP-A 分配完成后,继续分配连接在 CPX-AP-A-EP-M12 的 XF20 上的 CPX-AP-I 模块。如下图所示:

内部系统通信发生在互连模块级别。

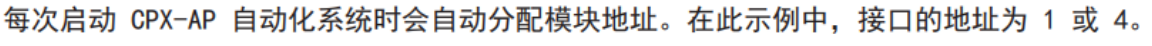

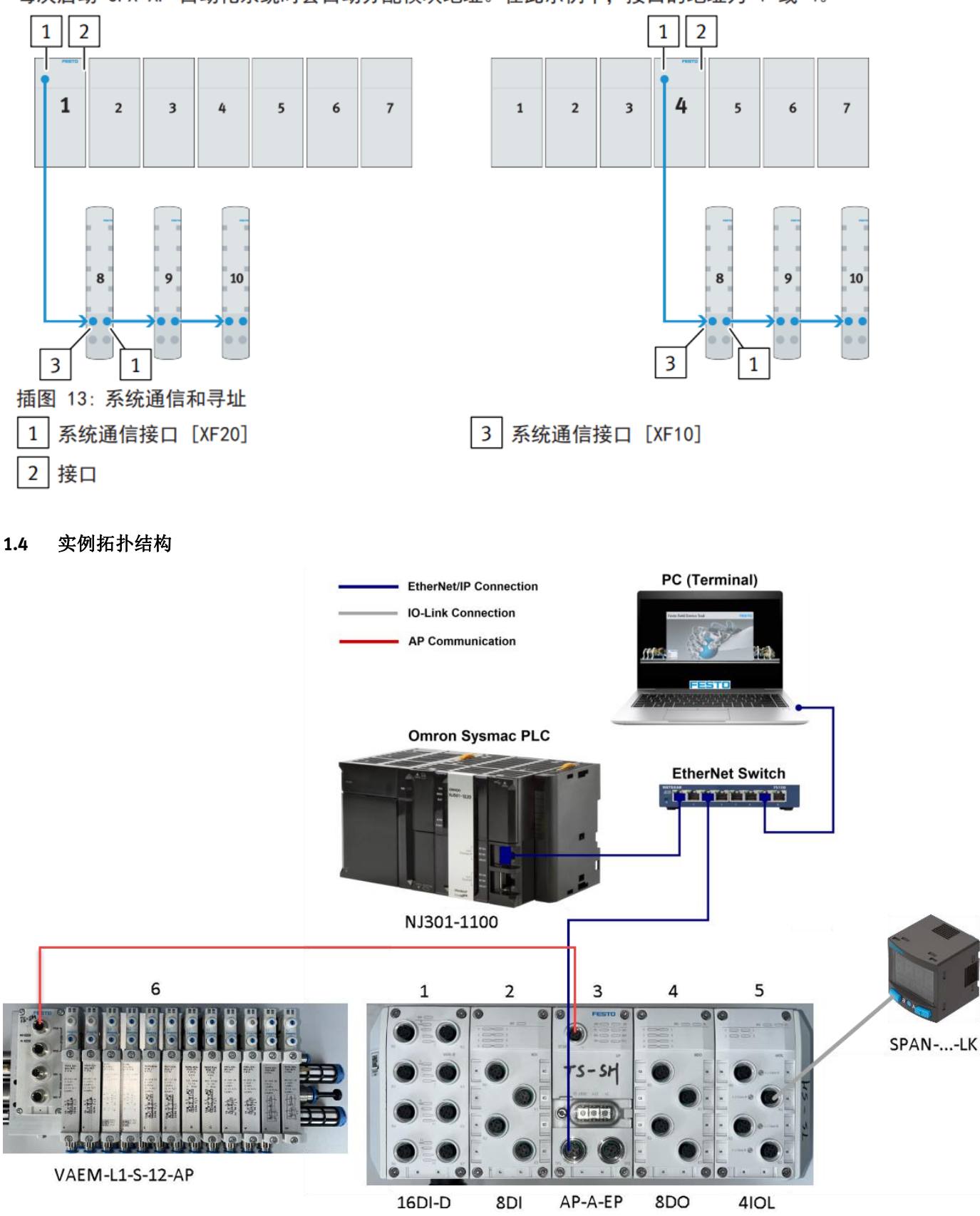

## 2 硬件配置

#### 2.1 CPX-AP-A-EP-M12 IP 地址配置

2.1.1 通过旋转码盘设置静态 IP 地址

## 旋转开关

| IPx100x10x1        | 通过 3 个旋转开关可以设置 IP 地址的第 4 个八位组                     |
|--------------------|---------------------------------------------------|
|                    | (192. 168. 1. XXX) 。                              |
| 15072 51072 51072  | 可能的设置。                                            |
|                    | - 0 = 通过 DHCP/BOOTP 进行动态地址设定(出厂设置)                |
| -68 L- 68 L- 68 L- | - 1 ··· 255 = 允许的地址范围                             |
|                    | 有效值:                                              |
|                    | - EtherNet/IP (300 …555): 期望值的最后一个八位组 +           |
|                    | 300, 例如 22 + 300 = 322 = 192.168.1.22 EtherNet/IP |
|                    | - Modbus TCP(600 …855): 期望值的最后一个八位组 + 600,        |
|                    | 例如 51 + 600 = 651 = 192.168.1.51 Modbus TCP       |
|                    | - 恢复至出厂设置: 900                                    |
|                    | - 位于 0 …255 范围中时,两个网络协议均处于活动状态。首                  |
|                    | 先设置输出的网络协议具有优先权。                                  |
|                    | 数值无效时, 会将 IP 参数重置为出厂设置。                           |

**举例:** 在模块断电情况下,将码盘从左到右依次设置为 1,2,5,那么上电后得到的 IP 地址为 192.168.1.<mark>125</mark>. 这种情况下,如果想修改 IP 前三段地址,需要用 FAS 或 FFT 进行更改。

#### 2.1.2 通过 FAS 设置静态 IP 地址

- 1. 确认 CPX-AP-A-EP 为动态 IP 地址模式。(出厂为 DHCP 动态 IP 地址模式,三个旋转码盘都设置为 0)
- 2. 电脑与 CPX-AP-A-EP 建立网络连接,打开 FAS 软件,选择 Device Scan 菜单
- 3. 点击刷新,选中 AP-A-EP 模块,选择 Network settings

|             | JTOMATION SUITE<br>w Project | A Q Ø       |                   |             |          |       |                          |  |
|-------------|------------------------------|-------------|-------------------|-------------|----------|-------|--------------------------|--|
| Device Scan |                              |             |                   |             |          |       |                          |  |
| Device List | t                            |             |                   |             |          | © 1 € | > cpx_ap_ep              |  |
| Status      | Device Name                  | Device Type | Address           | Subnet Mask | Firmware | -     | unknown                  |  |
| 2           | cpx_ap_ep                    | unknown     | 00:0E:F0:81:13:99 |             | unknown  |       |                          |  |
|             |                              |             |                   |             |          |       | 1                        |  |
|             |                              |             |                   |             |          | 3     | Actions Network Settings |  |

#### 4. 如下图所示设置 IP 地址

| < Actions             | Network Settings    |  |  |  |  |  |
|-----------------------|---------------------|--|--|--|--|--|
| Address:              | 192 . 168 . 0 . 10  |  |  |  |  |  |
| Subnet Mask:          | 255 . 255 . 255 . 0 |  |  |  |  |  |
| Gateway:              | 0.0.0.0             |  |  |  |  |  |
| DNS:                  | 0.0.0.0             |  |  |  |  |  |
|                       |                     |  |  |  |  |  |
|                       |                     |  |  |  |  |  |
|                       |                     |  |  |  |  |  |
|                       |                     |  |  |  |  |  |
|                       |                     |  |  |  |  |  |
| Activate New Settings |                     |  |  |  |  |  |

#### 2.2 CPX-AP-A-EP-M12 网页配置

#### 2.2.1 连接网页服务器

将电脑的本地网址设置在 CPX-AP-A-EP-M12 IP 地址同一网段下,例如: 192.168.0.251。在浏览器中输入 CPX-AP-A-EP-M12 的 IP 地址 192.168.0.10,即可登录网页服务器。

#### 2.2.2 登录账号密码

通过网页修改参数,更新固件等操作需要登陆账号和密码。

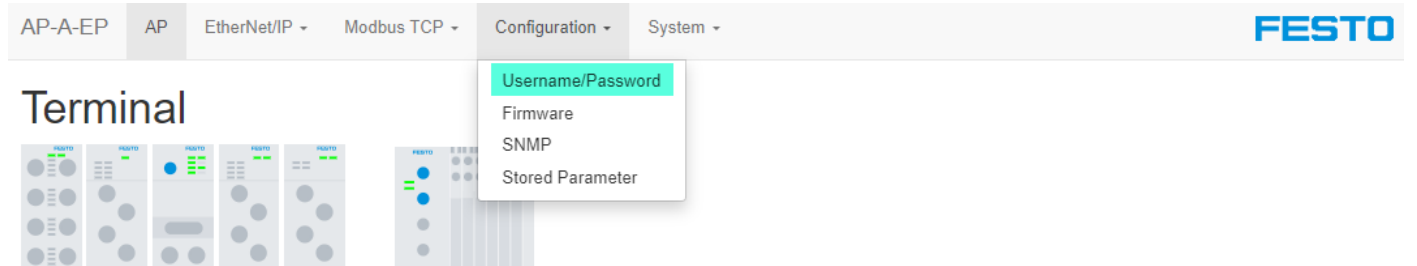

账号密码出厂的默认设置为:

用户名: admin 密码: 初始密码为 CPX-AP-A-EP-M12 的 productkey. Productkey 可在 CPX-AP-A-EP-M12 顶部的标签上获取到

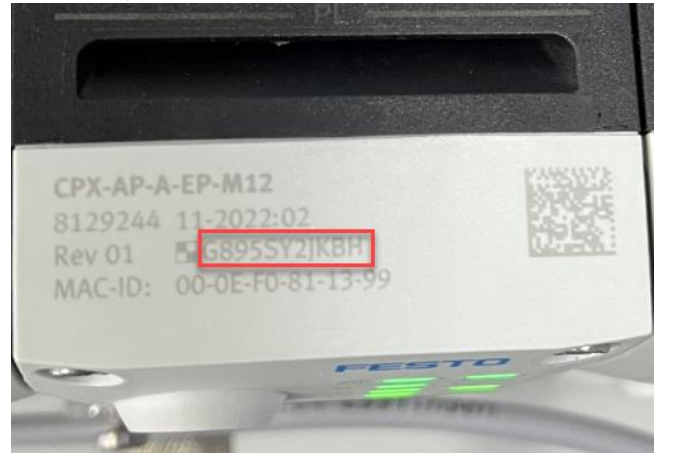

#### 恢复出厂设置:

如果用户忘记了设置的 IP 或者登陆密码,可恢复出厂设置——将旋转码盘拨到 900,重启后生效,即恢复出厂设置。

#### 2.2.3 模块参数

在模块视图中显示了当前 AP 系统识别的设备型号、序列号、固件版本、product key 等信息。Slot 号即模块编号,是按照 AP 总线地址顺序排列的。

| ▲ 不安全   192.168.0.10/cgi-bin/ap-terminal                       |         |                        |       |           |            |             |          |           |   |  |
|----------------------------------------------------------------|---------|------------------------|-------|-----------|------------|-------------|----------|-----------|---|--|
| AP-A-EP AP EtherNet/IP - Modbus TCP - Configuration - System - |         |                        |       |           |            |             |          |           |   |  |
|                                                                |         |                        |       |           |            |             |          |           |   |  |
|                                                                | Modules |                        |       |           |            |             |          |           | ۶ |  |
|                                                                | Slot    | Module                 | Code  | FWVersion | Serial     | Productkey  | Identify | Diagnosis |   |  |
|                                                                | 1       | CPX-AP-A-16DI-D-M12-5P | 12289 | 1.100.10  | 0x00051AA5 | GCDS6DRQWWM |          | OK        |   |  |
|                                                                | 2       | CPX-AP-A-8DI-M12-5P    | 12297 | 1.100.10  | 0x00052030 | CXD20MXY1MG |          | ОК        |   |  |
|                                                                | 3       | CPX-AP-A-EP-M12        | 12421 | 1.4.5     | 0x0004CD26 | G895SY2JKBH |          | ОК        |   |  |
|                                                                | 4       | CPX-AP-A-8DO-M12-5P    | 12293 | 1.100.13  | 0x00056E39 | DMGFSGNJ7YR |          | ОК        |   |  |
|                                                                | 5       | CPX-AP-A-4IOL-M12      | 12304 | 1.5.12    | 0x0005EDE7 | NTGZB5ZS3N8 |          | ОК        |   |  |
|                                                                | 6       | VAEM-L1-S-12-AP        | 8203  | 1.100.13  | 0x00008E8A | 3S7PNXLS08L |          | ОК        |   |  |

#### 点击模块视图的每个模块行,会展开参数设置菜单。

每个参数有 CIP 对象实例 instance 以及 AP ID,后面章节中功能块读写参数会用到。

AP-A-EP AP EtherNet/IP - Modbus TCP - Configuration - System -

FESTO

## Modules

| Modules |                        |       |           |            |             |          |           |  |  |
|---------|------------------------|-------|-----------|------------|-------------|----------|-----------|--|--|
| Slot    | Module                 | Code  | FWVersion | Serial     | Productkey  | Identify | Diagnosis |  |  |
| 1       | CPX-AP-A-16DI-D-M12-5P | 12289 | 1.100.10  | 0x00051AA5 | GCDS6DRQWWM |          | OK        |  |  |
| 2       | CPX-AP-A-8DI-M12-5P    | 12297 | 1.100.10  | 0x00052030 | CXD20MXY1MG |          | ОК        |  |  |
| 3       | CPX-AP-A-EP-M12        | 12421 | 1.4.5     | 0x0004CD26 | G895SY2JKBH |          | ОК        |  |  |
| 4       | CPX-AP-A-8DO-M12-5P    | 12293 | 1.100.13  | 0x00056E39 | DMGFSGNJ7YR |          | OK        |  |  |
| 5       | CPX-AP-A-4IOL-M12      | 12304 | 1.5.12    | 0x0005EDE7 | NTGZB5ZS3N8 |          | OK        |  |  |

| Parameter<br>Object<br>(0x0F)<br>Instance | AP<br>Id/Instance | Parameter                                        | Startup | Value                                                                     |   |
|-------------------------------------------|-------------------|--------------------------------------------------|---------|---------------------------------------------------------------------------|---|
| 14                                        | 20022:0           | Setup monitoring load supply (PL) 24 V DC        | yes     | Load supply monitoring active, diagnosis suppressed in case of switch-off | - |
| 15                                        | 20049:0           | Nominal Cycle Time (Port 0)                      | yes     | as fast as possible                                                       | 7 |
| 16                                        | 20049:1           | Nominal Cycle Time (Port 1)                      | yes     | as fast as possible                                                       |   |
| 17                                        | 20049:2           | Nominal Cycle Time (Port 2)                      | yes     | as fast as possible                                                       | • |
| 18                                        | 20049:3           | Nominal Cycle Time (Port 3)                      | yes     | as fast as possible                                                       | • |
| 19                                        | 20050:0           | Enable diagnosis of IO-Link device lost (Port 0) | yes     |                                                                           |   |
| 20                                        | 20050:1           | Enable diagnosis of IO-Link device lost (Port 1) | yes     |                                                                           |   |
| 21                                        | 20050:2           | Enable diagnosis of IO-Link device lost (Port 2) | yes     |                                                                           |   |
| 22                                        | 20050:3           | Enable diagnosis of IO-Link device lost (Port 3) | yes     |                                                                           |   |
| 23                                        | 20071:0           | Port Mode (Port 0)                               | yes     | DEACTIVATED                                                               | • |
| 24                                        | 20071:1           | Port Mode (Port 1)                               | yes     | DEACTIVATED                                                               | - |

## 通过网页修改完参数,需要点击存储参数,否则模块断电后参数会丢失。

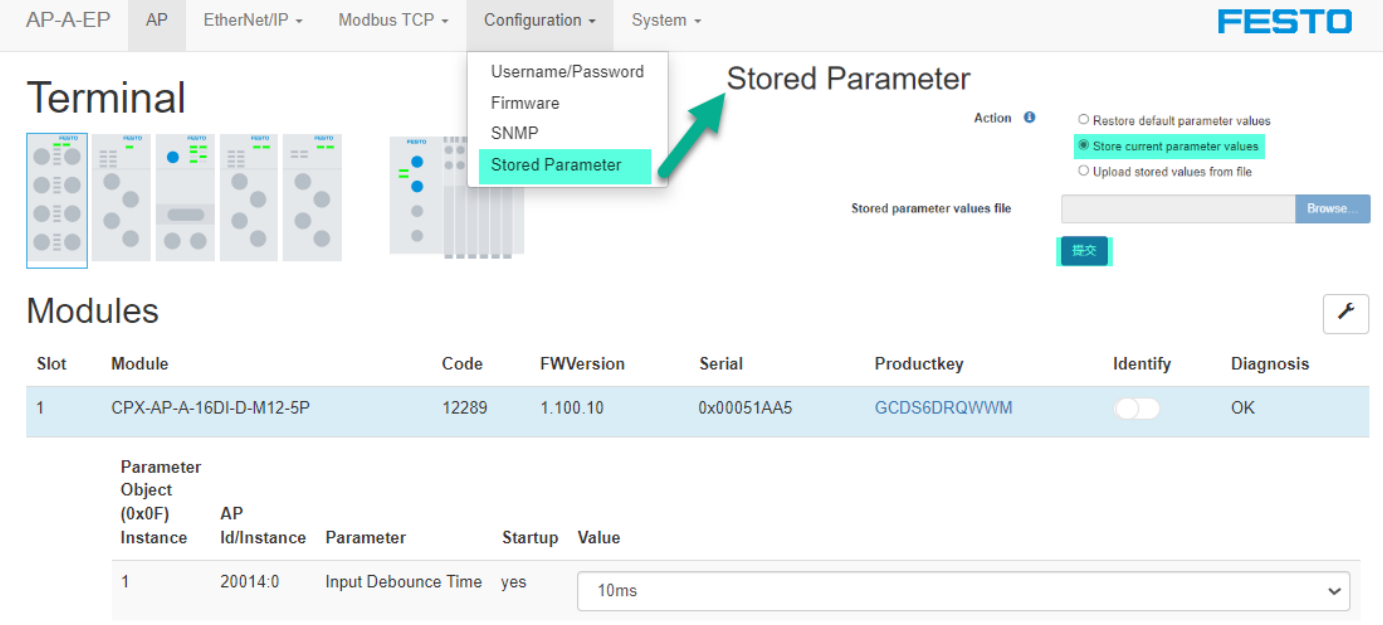

#### 2.2.4 装配视图

CPX-AP-A 提供了丰富的 I/O 连接对象实例,以适应不同 PLC 调试人员的习惯。特别是 PLC 不支持站点模块化配置时,通过装配视图能够详细和准确地了解到: 各种模块以及通道使用了何种数据类型、占用了多长的数据长度、地址空间位置分布等。

| AP-A-EP AP   | EtherNet/IP - Mo                                  | dbus TCP + | Configuration - System -                                                                                                    | FESTO |
|--------------|---------------------------------------------------|------------|----------------------------------------------------------------------------------------------------|-------|
| Assemt       | Assembly View<br>EDS File<br>Rockwell L5X Project | t          | Assembly View<br>100 - Input Exact SINT (23 Bytes)<br>100 - Input Exact SINT (23 Bytes)<br>101 - Output Exact SINT (20 Bytes)                                                |       |
| Offset (bit) | Bit length                                        | Module     | 102 - Input Exact INT (12 INT/24 Bytes)<br>103 - Output Exact INT (11 INT/22 Bytes)<br>104 - Input Exact DINT (7 DINT/28 Bytes)<br>105 - Output Exact DINT (7 DINT/28 Bytes) |       |
| 0            | 1                                                 | 1          | 105 - Output Exact Dirvi (6 Dirvi 1/24 Bytes)<br>110 - Input Fixed SINT 16 Bytes (16 Bytes)<br>111 - Output Exact SINT 16 Bytes (16 Bytes)                                   | put 0 |
| 1            | 1                                                 | 1          | 112 - Input Fixed SINT 32 Bytes (32 Bytes)<br>113 - Output Fixed SINT 32 Bytes (32 Bytes)                                                                                    | put 1 |
| 2            | 1                                                 | 1          | 114 - Input Fixed SINT 64 Bytes (64 Bytes)<br>115 - Output Fixed SINT 64 Bytes (64 Bytes)                                                                                    | put 2 |
| 3            | 1                                                 | 1          | 120 - Input Fixed DINT 64 Bytes (16 DINT/64 Bytes)<br>121 - Output Fixed DINT 64 Bytes (16 DINT/64 Bytes)                                                                    | put 3 |
| 4            | 1                                                 | 1          | 122 - Input Fixed DINT 128 Bytes (32 DINT/128 Bytes)<br>123 - Output Fixed DINT 128 Bytes (32 DINT/128 Bytes)                                                                | put 4 |
| 5            | 1                                                 | 1          | 124 - Input Fixed DINT 488 Bytes (122 DINT/488 Bytes)<br>125 - Output Fixed DINT 496 Bytes (124 DINT/496 Bytes)                                                              | put 5 |
| 6            | 1                                                 | 1          | 129 - Diagnosis and Status (84 Bytes)<br>130 - Global Status (12 Bytes)                                                                                                    | put 6 |

| Assembly<br>Instance ID | Description                                       | 数据类型   |             |
|-------------------------|---------------------------------------------------|--------|-------------|
| 100                     | Exact Input data size                             | SINT   | 精确长度实例      |
| 101                     | Exact Output data size                            | SINT   |             |
| 102                     | Exact Input data size                             | INT    |             |
| 103                     | Exact Output data size                            | INT    |             |
| 104                     | Exact Input data size                             | DINT   |             |
| 105                     | Exact Output data size                            | DINT   |             |
| 110                     | Fixed Input data size (16 bytes)                  | SINT   | 固定长度实例      |
| 111                     | Fixed Output data size (16 bytes)                 | SINT   |             |
| 112                     | Fixed Input data size (32 bytes)                  | SINT   |             |
| 113                     | Fixed Output data size (32 bytes)                 | SINT   |             |
| 114                     | Fixed Input data size (64 bytes)                  | SINT   |             |
| 115                     | Fixed Output data size (64 bytes)                 | SINT   |             |
| 120                     | Fixed Input data size (64 bytes)                  | DINT   |             |
| 121                     | Fixed Output data size (64 bytes)                 | DINT   |             |
| 122                     | Fixed Input data size (128 bytes)                 | DINT   |             |
| 123                     | Fixed Output data size (128 bytes)                | DINT   |             |
| 124                     | Fixed Input data size (512 bytes)                 | DINT   |             |
| 125                     | Fixed Output data size (512 bytes)                | DINT   |             |
| 129                     | Diagnosis and Status                              | STRUCT | 全局诊断+模块诊断   |
| 130                     | Global Status                                     | STRUCT | 全局诊断        |
| 131                     | Global Status + Exact Input data size             | SINT   | 全局诊断+精确长度实例 |
| 132                     | Global Status + Exact Input data size             | INT    |             |
| 133                     | Global Status + Exact Input data size             | DINT   |             |
| 134                     | Global Status + Fixed Input data size (16 bytes)  | SINT   | 全局诊断+固定长度实例 |
| 135                     | Global Status + Fixed Input data size (32 bytes)  | SINT   |             |
| 136                     | Global Status + Fixed Input data size (64 bytes)  | SINT   | -           |
| 137                     | Global Status + Fixed Input data size (64 bytes)  | DINT   | -           |
| 138                     | Global Status + Fixed Input data size (128 bytes) | DINT   |             |
| 139                     | Global Status + Fixed Input data size (512 bytes) | DINT   |             |
| 140                     | Configuration assembly                            | STRUCT |             |
| 254                     | Heartbeat                                         |        |             |
| 255                     | Listen-Only                                       |        |             |

#### ▶ 数据类型 DataType

使用何种数据类型视系统而定。数字量模块常用 SINT,模拟量模块常用 INT,密集型数据模块(比如 IO-Link)常用 DINT。值得注意的是,每个模块地址长度是定义的数据类型的整数倍。比如数据类型为 DINT,一个模块即使只有 3 个 bit 过程数据,地址空间依然要占用一个 DINT。

▶ 精确长度实例 Exact Input/Output

配置必要的数据长度。各个模块的数据紧凑排布,占用最小的地址空间。

▶ 固定长度实例 Fixed Input/Output

分配固定的数据长度,除了必要的数据长度之外,留有部分空余空间。优势在于添加模块 IO 时无须更改 PLC 组态,也不影响后续模块的地址。缺点在于始终占用较大的地址空间。

▶ 全局诊断

CPX-AP-A-EP 节点全局诊断,包括全局状态、当前故障总数、最新故障代码及其发生的模块号,占用 12Bytes 地址 空间。

#### ▶ 模块诊断

每个模块(包括 CPX-AP-A-EP-M12 总线节点)的诊断数据,包括模块号、子模块号、通道号、当前状态、模块诊断 状态和故障代码。每个模块诊断占用 12byte 地址空间。

#### 2.2.5 EDS 文件导出

| AP-A-EP AP | EtherNet/IP - Modbus TCP - Configuration - System - | FESTO |
|------------|-----------------------------------------------------|-------|
|            | Assembly View<br>EDS File<br>Rockwell L5X Project   |       |

## 2.2.6 固件更新

在 configuration 菜单中,可使用 FFWU 格式的文件来更新固件。

| AP-A-EP | AP   | EtherNet/IP - Modbus TCP | Ŧ    | Configuration -                                         | System - | ESTO |
|---------|------|--------------------------|------|---------------------------------------------------------|----------|------|
| Term    | inal |                          | 0.01 | Username/Passwo<br>Firmware<br>SNMP<br>Stored Parameter | r        |      |

#### 2.2.7 诊断记录

可诊断:短路/过载/电压/温度/状态/参数/通讯/IO-Link 事件的异常

| AP-A-EP | AP Ethe  | erNet/IP + Modbus TCP + | Configuration - | - System - FESTO                                                     |
|---------|----------|-------------------------|-----------------|----------------------------------------------------------------------|
| Туре    | Uptime   | Application             | Error           | Diagnosis         Search:           Information         About        |
| 0       | 1.147932 | kernel                  | 0               | Kitarted                                                             |
| 0       | 1.193812 | netconfigd              | 0               | Netconfig daemon started                                             |
| 0       | 1.195339 | netconfigd              | 0               | DIL switches: 0:off 1:off 2:off 3:off 4:off 5:off 6:off 7:off        |
| 0       | 1.327078 | mcd                     | 0               | multicast daemon started                                             |
| 0       | 1.713254 | EtherNet/IP daemon      | 0               | EtherNet/IP STARTED                                                  |
| 0       | 1.717988 | EtherNet/IP daemon      | 0               | MS Led flashing green                                                |
| 0       | 1.727298 | EtherNet/IP daemon      | 128             | Bus state changed to 0x80                                            |
| 0       | 1.728453 | EtherNet/IP daemon      | 0               | Modbus/TCP started                                                   |
| 0       | 1.731773 | EtherNet/IP daemon      | 128             | Bus state changed to 0x80                                            |
| 0       | 1.732435 | EtherNet/IP daemon      | 128             | Bus state changed to 0x80                                            |
| 0       | 1.737291 | EtherNet/IP daemon      | 128             | Bus state changed to 0x80                                            |
| 0       | 1.737960 | EtherNet/IP daemon      | 128             | Bus state changed to 0x80                                            |
| 0       | 1.762789 | EtherNet/IP daemon      | 129             | Bus state changed to 0x81                                            |
| 0       | 1.775586 | EtherNet/IP daemon      | 130             | Bus state changed to 0x82                                            |
| 0       | 1.777684 | EtherNet/IP daemon      | 132             | Bus state changed to 0x84                                            |
| 0       | 1.815475 | EtherNet/IP daemon      | 133             | AP addressing done (0x85) with 6 modules (total size in=23 out=20)   |
| 0       | 1.837367 | EtherNet/IP daemon      | 134             | Bus state changed to 0x86                                            |
| 0       | 1.840147 | EtherNet/IP daemon      | 135             | Bus state changed to 0x87 (CYCLIC)                                   |
| 8       | 2.082331 | EtherNet/IP daemon      | 425             | Module: 5 Submodule:1 DiagId=0x080A01A9 (No Device EventCode=0x1800) |
| 0       | 2.860678 | netconfigd              | 0               | Linkstate has changed.                                               |
| 0       | 3.890438 | netconfigd              | 0               | ACD: No conflict detected, finish IP setup                           |

▶ Type: <sup>●</sup>为信息, <sup>⊗</sup>为故障发生, <sup>⊗</sup>故障已恢复。

> Uptime: 秒.毫秒,从上到下时间依次增加,最下方行为最新记录。重启后历史记录清空,计时重新开始。

> Message: 消息描述,可在硬件手册里故障代码查询详情。

## 3 软件配置

本章节将介绍如何在 Omron Sysmac Studio 中导入 EDS 文件,配置 CPX-AP 模块,配置 IO-LINK 模块及导入 Festo\_CPX\_AP\_EIP 库文件。

### 3.1 获取 EDS 文件

如果你已经拿到了 AP 产品,你可以按照 2.2.5 章节从网页服务器获取到 EDS 文件 如果还没有产品,想提前在 Sysmac Studio 进行预配置,那么可以从 FESTO 官网中获取到 EDS 文件。

| С  | ۵ Ô                         | https://www.festo.o                          | <b>com.cn</b> /cn/zh/searc | h/?tab=SU | PPORT_PORTAL8    | &q=CPX-AP-A-EP-       | M12&documen | tTypeGroup=SOFTW  | VARE&docu | mentTypes=&su Aీ ర     | 7 🗣         | \$       | C) ť    | '≡ (j  | à ( |
|----|-----------------------------|----------------------------------------------|----------------------------|-----------|------------------|-----------------------|-------------|-------------------|-----------|------------------------|-------------|----------|---------|--------|-----|
| 产品 | ── 工业自 <sup>录</sup><br>解决方案 | 动化 ————<br>服务与支持                             | — 教学 —<br>教学与培训            | 案例        | —— 企业介绍<br>关于费斯托 | 职业发展                  |             |                   |           | ▲登录 🐂购物:               | 年 中国        | ZH       | FE      | ES'    | то  |
| 1  | CPX-AP-A-EF                 | P-M12                                        |                            |           |                  |                       |             |                   |           |                        |             |          |         | +      | ×   |
|    | 产品 1                        | 教学产品 10 2                                    | 下载 13                      | 主题 13     | 0                |                       |             |                   |           |                        |             |          |         |        |     |
|    | Downlo                      | ads for CPX-                                 | AP-A-EP-M1                 | 2         |                  |                       |             |                   |           | Terms and conditions o | f use for e | ectronic | documen | tation |     |
|    |                             | ₽05<br>品信息 0                                 | 技术文                        | 】<br>【档 2 |                  | Certificates <b>1</b> | 3           | Software <b>2</b> |           | <b>全</b> 业知识 8         |             | Trair    | ing O   |        |     |
|    | Fi                          | lter in results                              |                            |           |                  |                       |             | Cop               | py link   | Download               |             |          |         |        |     |
|    | 0                           | Firmware<br>Firmware<br>Firmware CPX-AP-     | A-EP-M12                   |           |                  |                       |             | Ş                 | 3         | <u>+</u>               |             |          |         | ~      |     |
|    |                             | 设备描述文件<br>Ethernet/IP EDS<br>CPX-AP-A-EP EDS |                            |           |                  |                       |             | Ś                 | 5         | 4                      |             |          |         | ~      |     |

## 3.2 设置 EtherNet/IP 端口的 IP 地址

将 PLC 的 EtherNet/IP 端口的 IP 地址和阀岛的 IP 地址设置在同一网段。

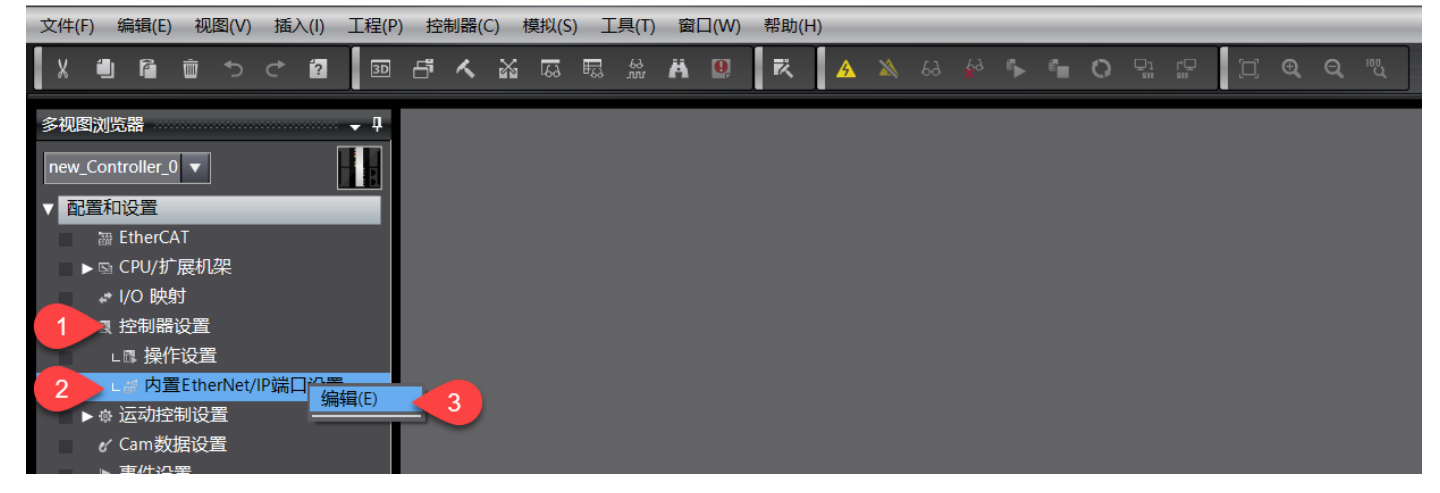

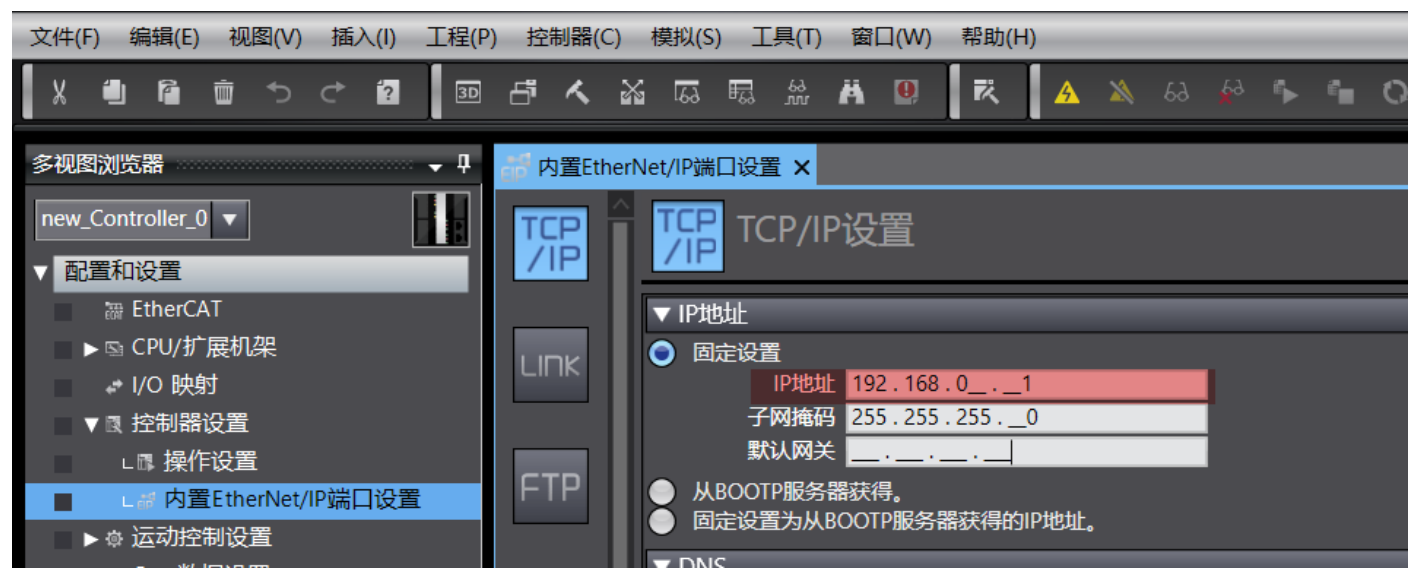

### 3.3 在 Sysmac Studio 中导入 EDS 文件

按照下图步骤导入 EDS 文件

Auto Connect Project - new\_Controller\_0 - Sysmac Studio (64bit)

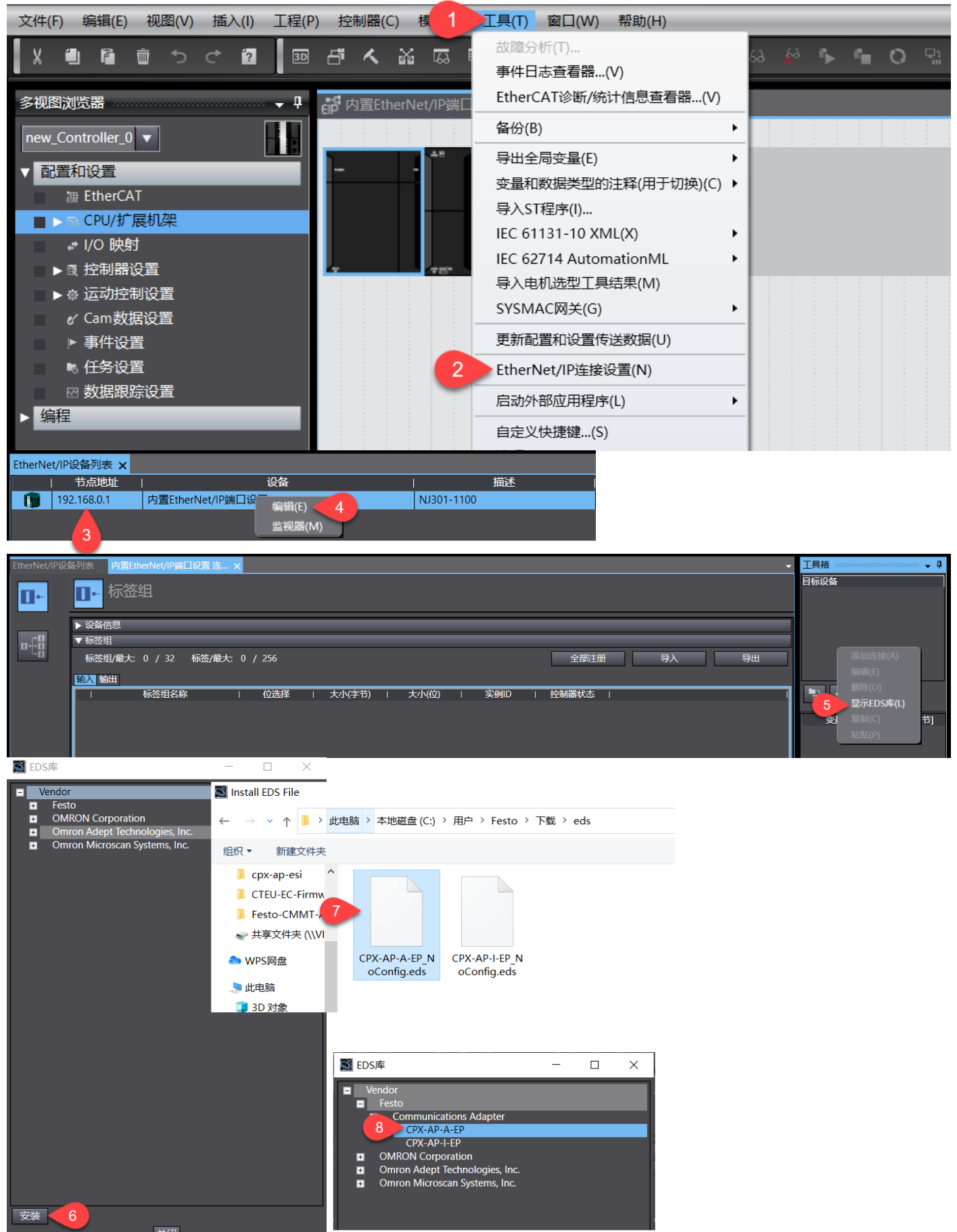

#### 3.4 为 CPX-AP-A 通讯过程数据建立全局变量

装配实例的数据为循环扫描的过程数据。为了说明装配实例的用法和含义,这里将列举两组通讯连接。

1. 过程 IO 数据: 100-input Exact SINT +101 output Exact SINT

2. 全局诊断+模块诊断: 129-Diagnosis and status(后续章节用到诊断功能块时,需要该装配实例) 我们可以从网页的装配视图(参见 2.2.4 章节)获取到相应的数据长度 ▲ Assembly View - AP-A-EP × +

C ▲ 不安全 | 192.168.0.10/cgi-bin/ap-asm-show

AP-A-EP AP EtherNet/IP - Modbus TCP - Configuration -

# **Assembly View**

|   | 100 - Input Exact SINT (23 Bytes)                      |
|---|--------------------------------------------------------|
| ſ | 100 - Input Exact SINT (23 Bytes)                      |
|   | 101 - Output Exact SINT (20 Bytes)                     |
|   | 102 - Input Exact INT (12 INT/24 Bytes)                |
|   | 103 - Output Exact INT (11 INT/22 Bytes)               |
|   | 104 - Input Exact DINT (7 DINT/28 Bytes)               |
|   | 105 - Output Exact DINT (6 DINT/24 Bytes)              |
|   | 110 - Input Fixed SINT 16 Bytes (16 Bytes)             |
|   | 111 - Output Fixed SINT 16 Bytes (16 Bytes)            |
|   | 112 - Input Fixed SINT 32 Bytes (32 Bytes)             |
|   | 113 - Output Fixed SINT 32 Bytes (32 Bytes)            |
|   | 114 - Input Fixed SINT 64 Bytes (64 Bytes)             |
|   | 115 - Output Fixed SINT 64 Bytes (64 Bytes)            |
|   | 120 - Input Fixed DINT 64 Bytes (16 DINT/64 Bytes)     |
|   | 121 - Output Fixed DINT 64 Bytes (16 DINT/64 Bytes)    |
|   | 122 - Input Fixed DINT 128 Bytes (32 DINT/128 Bytes)   |
|   | 123 - Output Fixed DINT 128 Bytes (32 DINT/128 Bytes)  |
|   | 124 - Input Fixed DINT 488 Bytes (122 DINT/488 Bytes)  |
|   | 125 - Output Fixed DINT 496 Bytes (124 DINT/496 Bytes) |
|   | 129 - Diagnosis and Status (84 Bytes)                  |
| h | 130 - Global Status (12 Bytes)                         |

根据装配实例中的数据长度,对应地建立一系列 BYTE 型数组,并且将其网络公开为输入和输出。

| 文件(F) 编辑(E) 视图(V) 插入(I) 工程(F | P) 控制器(C) 模拟(S) 工具(T) 窗 | 窗口(W) 帮助(H)        |         |        |    |    |             |
|------------------------------|-------------------------|--------------------|---------|--------|----|----|-------------|
|                              | 西人 29 日 5 米 19          | 🖲 🤻 🔺              | 69 69 🖡 | °∎ O ° |    |    | <b>Q</b> "Q |
| 多视图浏览器 🗸 🖓                   | 🔤 全局变量 🗙 🔂 数据类型         |                    |         |        |    |    |             |
| new_Controller_0             | 组筛选器 🝸 (没有组)            | ▼                  |         |        |    |    |             |
| ▶ 配置和设置                      | 名称                      | 数据类型               | 初始值     | 分配到    | 保持 | 常量 | 网络公开        |
| ▼ 编程                         | APA_IN_DATA             | ARRAY[022] OF BYTE |         |        |    |    | 输入 🔹 🔻      |
| POUs                         | APA_OUT_DATA            | ARRAY[019] OF BYTE |         |        |    |    | 輸出 🔻        |
| ▼ ■ 数据                       | APA_DIAG_DATA           | ARRAY[083] OF BYTE |         |        |    |    | 输入 🔹 🔻      |
| ∟冠 数据类型                      |                         |                    |         |        |    |    |             |
| L <sup></sup> 全局变量<br>▶ ⊞ 任务 |                         |                    |         |        |    |    |             |

#### 3.5 注册标签组

在 EtherNet/IP 标签组视图下面,点击"全部注册",可将之前公开为输入输出的全局变量导入标签组。

| 内置EtherNet/ | //P端口设置 连 ×                        | <b>•</b>     |
|-------------|------------------------------------|--------------|
| 0-          | □- 标签组                             |              |
|             | ▶设备信息                              |              |
| n.f.B       | ▼ 标签组                              |              |
| - Lõ        | 标签组/最大: 0 / 32  标签/最大: 0 / 256     | 1 全部注册 导入 导出 |
|             | 输入 输出     输入 (输出)     和出           | <u> </u>     |
|             | 标签组名称   位选择   大小(字节)   大小(位)   实例D | 控制器状态        |
|             |                                    |              |
|             |                                    |              |
|             |                                    |              |
|             |                                    |              |
|             |                                    |              |
|             |                                    | 全部返回到野认值     |
|             |                                    | 王即赵闻刘秋以道     |

| 🎆 标签  | 组注册设置                                   |            |         |             |           |       |          | - 0    | ×  |
|-------|-----------------------------------------|------------|---------|-------------|-----------|-------|----------|--------|----|
| 选择要设  | 置的变量。                                   |            |         |             |           |       |          |        |    |
|       |                                         |            | 如据类型    | <del></del> | 小         |       | 注彩       | z<br>⊧ |    |
|       | ▼ 输入标签                                  |            | _       |             |           | _     | _        | _      |    |
|       | APA_IN_DATA                             | ARRAY[022] | OF BYTE | 23          |           |       |          |        |    |
|       | APA_DIAG_DATA                           | ARRAY[083] | OF BYTE | 84          |           |       |          |        |    |
|       | ▼ 輸出标签                                  |            |         |             |           |       |          |        |    |
|       | APA_OUT_DATA                            | ARRAY[019] | OF BYTE | 20          |           |       |          |        |    |
|       |                                         | 1          |         |             |           |       |          |        |    |
| <     |                                         |            |         |             |           |       | _        |        |    |
| 选中所   | 选的项目 取消所选的项目                            |            |         |             |           |       | 2 注册     | 取消     |    |
| 如卜图,  | 所示,目动生成标签组和标                            | 签。         |         |             |           |       |          |        |    |
| 0-    |                                         |            |         |             |           |       |          |        |    |
|       | ▶ 设备信息                                  |            |         |             |           |       |          |        |    |
| a-f-8 | ▼ 标签组                                   |            |         |             |           |       |          |        |    |
| -0    | 标签组/最大:3/32 标签/最大:                      | 3 / 256    |         |             |           | 全部注册  | 导入       |        | 导出 |
|       |                                         | 位选择        | 大小(字节)  | 大小(位)       | 」<br>室例ID | 控制器状态 | 1        |        |    |
|       | ▼ APA_IN_DATA                           |            | 23      |             | Auto      | 不包含   |          |        | ľ  |
|       | APA_IN_DATA                             |            | 23      | 0           |           |       |          |        |    |
|       | ▼ APA_DIAG_DATA                         |            | 84      |             | Auto      | 不包含   |          |        |    |
|       | APA_DIAG_DATA                           |            | 84      | 0           |           |       |          |        |    |
| 0-    |                                         |            |         |             |           |       |          |        |    |
|       | ▶ 设备信息                                  |            |         |             |           |       |          |        |    |
| n.f.H | ▼ 标签组                                   |            |         |             |           |       |          |        |    |
| - LÖ  | 标签组/最大: 3 / 32 标签/最大:                   | 3 / 256    |         |             |           | 全部注册  | 日 一 一 导入 |        | 导出 |
|       | 輸入輸出                                    |            |         |             |           |       |          |        |    |
|       | 「「「」「「「」」「「」」「「」」「」「」」「」「」「」」「」「」」「」」「」 | 位选择        | 大小(字节)  | 大小(位)       | I 实例ID    | 控制器状态 | 输出严重错误   |        | I  |
|       | ▼ APA_OUT_DATA                          |            | 20      |             | Auto      | 不包含   |          |        |    |
|       | APA_OUT_DATA                            |            | 20      | 0           |           |       | 清除       |        |    |

## 3.6 添加 CPX-AP-A EtherNet/IP 节点

| EtherNet/IP设行 | 協列表   内置EtherNet/P端口设置连 ★                  | 工具箱 🚽 🚽                       |
|---------------|--------------------------------------------|-------------------------------|
| 0-            | □ 标签组                                      | 目标设备                          |
|               | ▶ 设备信息                                     |                               |
| a48           | ▼ 标签组                                      |                               |
| -0            | 标签组/最大: 0 / 32 标签/最大: 0 / 256     全部注册     |                               |
|               | () () () () () () () () () () () () () (   |                               |
|               | 标签组名称   位选择   大小(字节)   大小(位)   实例D   控制器状态 |                               |
|               |                                            | 「「屋名」 大小[字节]                  |
|               |                                            | 工具箱 日                         |
|               |                                            | 节点地址 192.168.010              |
|               |                                            | 型号名称 CPX-AP-A-EP ▼<br>修订版 1 ▼ |
|               | · 新日 全部返回到默认值                              | 3 2                           |
|               | 传送到控制器 从控制器传送 比较                           | 添加取消                          |

#### 3.7 添加 CPX-AP-A-EP 通讯连接

切换到"连接"页面,<mark>双击</mark>工具箱的目标设备,添加两组 EtherNet/IP 连接

| 内置EtherNet/ | P端口设置 连 🗙                     |             |                 |        |      |        |               |        |                         |        |         | • | 工具箱 | - ù            |
|-------------|-------------------------------|-------------|-----------------|--------|------|--------|---------------|--------|-------------------------|--------|---------|---|-----|----------------|
| -           | <mark>吨</mark> 推连接            |             |                 |        |      |        |               |        |                         |        |         |   |     | 10 CPX-AP-A-EF |
|             | ▼ 连接<br>连接/最大: 3 / 32         |             |                 |        |      |        |               |        |                         |        |         |   |     |                |
| otp.        | 目标设备                          | 连接名称        | 连接I/O类型         | I输入/输出 | 目标变量 | 大小[字节] | 起始变量          | 大小[字节] | ] 连接类型                  | RPI[毫秒 | 超时值     |   |     |                |
| 3           | 192.168.0.10 CPX-AP-A-EP 版本 1 | default_001 | Exact I/O size  | 输入     | 100  | 23     | APA_IN_DATA 🔫 | 23     | Multi-cast connection   | 50.0   | RPI x 4 |   |     |                |
|             |                               |             |                 | 输出     | 101  | 20     | APA_OUT_DATA  | 20     | Point to Point connecti |        |         |   |     | _              |
| 4           | 192.168.0.10 CPX-AP-A-EP 版本 1 | default_002 | Diagnostic Data | 输入     | 129  | 84     | APA_DIAG_DATA | 84     | Multi-cast connection   | 50.0   | RPI x 4 |   |     |                |
|             |                               |             |                 |        |      |        |               |        |                         |        |         |   | 206 |                |
|             |                               |             |                 |        |      |        |               |        |                         |        |         |   | 受量名 | 「 大小[字句]       |
|             | + 🖮                           |             |                 |        |      |        |               |        |                         |        |         |   |     |                |
|             | 设备带宽                          |             |                 |        |      |        |               |        |                         |        |         |   |     |                |

连接 IO 类型:即装配实例名 目标变量:装配实例 ID

大小[字节]: 与上一步中相应的标签组大小一致

**起始变量**:上一步中相应的标签组名

#### 3.8 Festo\_CPX\_AP\_EIP 库导入 Sysmac Project

#### "Festo\_CPX\_AP\_EIP"库可在官网下载

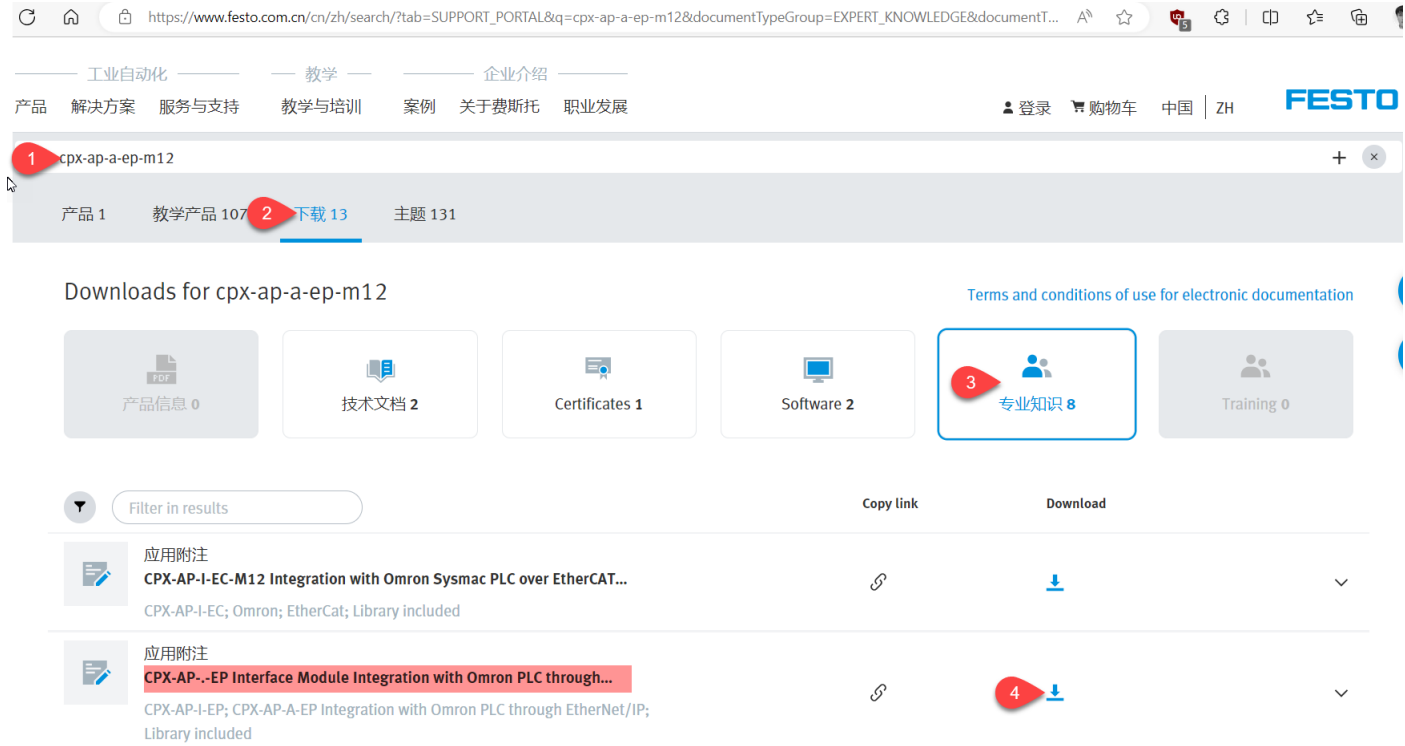

#### 按照以下步骤将库文件导入 Sysmac studio

| 文件(F) 编辑(E) 视图(V) ; 1                     | ▶ <u>工程(P)</u> 控制器(C) 模拟(S)                             | 工具(T) 窗口(W)         |
|-------------------------------------------|---------------------------------------------------------|---------------------|
|                                           | <b>检查所有程序(C) F7</b><br>检 <del>查</del> 选择的程序(S) Shift+F7 | 6ð 🛱 📆              |
| 多视图浏览器<br>                                | 编译控制器(B) F8                                             | <u>ŧ</u> ×          |
| new_Controller_0 ▼                        | <b>里辆咩拉利請(K)</b><br>中止编译(A) Shift+F8                    | 接                   |
| <ul> <li>▶ 配置和设置</li> <li>▼ 编程</li> </ul> | 内存使用(M)                                                 |                     |
| POUs                                      | 在线编辑(E) ▶                                               | <del>;</del> 3 / 32 |
| ■ ▼ ■ 数据 2                                | 库(L) 3                                                  | 显示索引(S)             |
|                                           | 192.168.0.                                              | 库设置(L)<br>创建库(C)    |
|                                           |                                                         |                     |

|                | a+ <u>a</u>            | ▼ 连接<br>连接/最大: 3 / 3 | 2<br>设备    | 连接名                     | 称             | 连接 /○挙型  輸入/幅         | 洲旧杨    |                                                                                                    |                         | ×                  |               |
|----------------|------------------------|----------------------|------------|-------------------------|---------------|-----------------------|--------|----------------------------------------------------------------------------------------------------|-------------------------|--------------------|---------------|
|                | 40                     | 192.168.0.10 CPX-A   | AP-A-EP 版本 | 1 default_(             | 001 Exa       | act I/O size 輸入<br>輸出 | 100    | $\leftarrow \rightarrow \checkmark \uparrow ] = (CPX_AP \rightarrow 02 \text{ Library } \lor \bigcirc$ | 搜索"02 Library"          | م                  |               |
| ➡ 库索引          |                        |                      |            |                         |               | - 0                   | ×      | 组织▼ 新建文件夹                                                                                              |                         |                    |               |
| 库名称   命        | お空间   版本               | 作者 公司 创建的            | 时间 修改时     | 间 注意                    | ₽<br>₽        | 附件                    | ID     | ✓ 共享文件夹 (\\VI ^ 名称 ^                                                                                   | 修改日期                    | 类型                 |               |
|                |                        |                      |            |                         |               |                       |        | WPS网盘     Source 5 週 Festo_CPX_AP_EIP.slr                                                              | 2023/8/4 12:48          | SLR ;              |               |
|                |                        |                      |            |                         |               |                       |        | 🧶 此电脑                                                                                                  |                         |                    |               |
|                |                        |                      |            |                         |               |                       |        | 🧊 3D 对象                                                                                                |                         |                    |               |
|                |                        |                      |            |                         |               |                       |        |                                                                                                    |                         |                    |               |
| + 🗊 🗘          |                        |                      | ■如約        | 用库包含在<br>  <br>         | 工程中。<br>ID与引用 | 月库文件ID不匹配,则           | 通知.    |                                                                                                    |                         |                    |               |
|                |                        |                      |            |                         |               |                       |        |                                                                                                    |                         |                    |               |
| 4              |                        |                      | 确定         |                         |               |                       |        | ● 1                                                                                                    |                         |                    |               |
|                | 🔀 0 错误 [               | 0 警告                 |            |                         |               |                       |        |                                                                                                    |                         |                    |               |
|                |                        | 说明                   |            | 程序                      |               | 位置                    |        | 🐛 本地磁盘 (C:)                                                                                            |                         |                    |               |
|                |                        |                      |            |                         |               |                       |        | ★ 共享文件夹 (\\VI)<br>★ ★                                                                                  |                         | >                  |               |
|                |                        |                      |            |                         |               |                       |        | <i>₩4</i> 2700                                                                                         | Summas studio 库文////    | de) v              |               |
|                |                        |                      |            |                         |               |                       |        |                                                                                                    | Systhac studio)#_2,1+(~ | .sir) ~            |               |
|                |                        |                      |            |                         |               |                       |        |                                                                                                    | 打开(O)                   | 取消                 |               |
|                | 始山 伯汉                  |                      |            |                         |               |                       |        |                                                                                                    | 1000                    | A.如K安計             | пх            |
|                | abe des tre            |                      |            |                         |               | Autoba 1477           | 10006  | 55.00T                                                                                                 |                         | 10                 |               |
| ▼ mm Fest      | 库省利<br>to_CPX_AP_EIP   | i                    | 市名空间<br>   | 版本 11F百<br>1.52.0 Festo | 公回<br>Festo   | 创建的间                  | 150X   | )上和<br>ibrary to integrate CPX-AP-I-EP / CPX-AP-A-EP interface modules with Omron                      | PLCs 53efbb6a-492       | ID<br>2b-4ab8-b6b6 | -1769a451d71c |
| ▼ ( <b>1</b> F | POUs                   |                      |            |                         |               |                       |        |                                                                                                    |                         |                    |               |
|                |                        |                      |            |                         |               |                       |        |                                                                                                    |                         |                    |               |
|                | 」 <sup>切能</sup><br>功能块 | _                    |            |                         |               |                       |        |                                                                                                    |                         | _                  |               |
|                | _ ECPXAP_Di            | ag                   |            | in0sksr                 |               | 06/15/2023 12:05:16   | 08/04  |                                                                                                    |                         |                    |               |
| L              |                        | Link_Parameter       |            | in0sksr                 |               | 06/14/2023 13:19:10   | 08/03  |                                                                                                    |                         |                    |               |
|                | _ ECPXAP_Pa            | irameter             |            | in0sksr                 |               | 06/13/2023 11:56:47   | 08/03, |                                                                                                    |                         |                    |               |
|                | 刻据                     |                      |            | _                       |               | 06/12/2022 11/55/04   | 09/04  |                                                                                                    |                         |                    |               |
|                |                        |                      |            |                         |               | 00/13/2023 11.33.04   | 00/04  |                                                                                                    | ✓ 将引用库包含在工程中            |                    |               |
| +              |                        |                      |            |                         |               |                       |        |                                                                                                    | ■ 如果工程中的库ID与引           | 用库文件ID不            | 匹配,则通知。       |
|                |                        |                      |            |                         |               |                       |        | 100-ch                                                                                                 |                         |                    |               |

## 4 Festo\_CPX\_AP\_EIP 库简介

Festo\_CPX\_AP\_EIP 库包含不同的功能块、枚举体、结构体,在下面的子章节中会一一介绍。 Festo\_CPX\_AP\_EIP

- Function Blocks
  - CPXAP\_Parameter
  - CPXAP\_IOLink\_Parameter
  - CPXAP\_Diag
- Structure
  - stDiagState
  - stGlobalDiagnostic
  - stModuleStatus
- Unions
  - DWORD\_AS\_ARRAYOFBYTE
  - WORD\_AS\_ARRAYOFBYTE
  - ARRAYOFBYTE\_AS\_DWORD
  - ARRAYOFBYTE\_AS\_WORD
  - DWORD\_AS\_ARRAYOFBOOL
  - ARRAYOFBOOL\_AS\_DWORD
  - WORD\_AS\_ARRAYOFBOOL
  - ARRAYOFBOOL\_AS\_WORD
- Enumerations
  - eResponseCode
  - eErrorDescription

## 4.1 CPXAP\_Parameter

CPXAP\_Parameter 用于读写所有 CPX-AP 模块的参数。

- ▶ 使用该功能块,用户一次只能读取或写入一个参数。
- > 用户必须给出参数的索引和子索引,才能执行读取或写入操作。
- ▶ 当用户需要读取或写入一个参数时,xExecute将被设置为 "true"。
- ▶ 功能块的 xExecute 为上升沿触发。

#### 下图为 CPXAP\_Parameter 功能块的示意图。

|   | CPXAP          | Parameter          |   |
|---|----------------|--------------------|---|
| - | xExecute       | xDone              | _ |
| _ | stRoutePath    | xBusy              | _ |
| _ | uiModuleNumber | xError             | _ |
| _ | uiParameterID  | udiErrorCode       | _ |
| _ | uiInstance     | enErrorDescription | _ |
| _ | abyData ——     | abyData            | _ |
| _ | uiDataLength   | udiReadDataLength  | _ |
| _ | xWrite         |                    |   |
|   |                |                    |   |

| Tag /<br>Argument Name | Data /<br>Unit type               | Description                                                                     |
|------------------------|-----------------------------------|---------------------------------------------------------------------------------|
| xExecute               | BOOL                              | TRUE = Start parameter read or write operation                                  |
| stRoutePath            | STRING[256]                       | The path from the local CPU Unit to the remote interface module on the network. |
| uiModuleNumber         | UINT                              | CPX-AP module number at AP Configuration                                        |
| uiParameterID          | UINT                              | Parameter ID of the CPX-AP module to be read/write                              |
| uilnstance             | UINT                              | Instance number of the CPX-AP module parameter to be read/write                 |
| abyData                | ARRAY[015] OF BYTE                | Array to the variable which holds the data to be read or writ-<br>ten           |
| uiDataLength           | UINT                              | Number of bytes of data to be written                                           |
| xWrite                 | BOOL                              | TRUE = Parameter write,                                                         |
|                        |                                   | FALSE = Parameter read                                                          |
| Tag /<br>Argument Name | Data /<br>Unit type               | Description                                                                     |
| xDone                  | BOOL                              | Parameter read/write is completed successfully                                  |
| xBusy                  | BOOL                              | Parameter read /write is under progress                                         |
| xError                 | BOOL                              | TRUE = Error when doing parameter read or write                                 |
| udiErrorCode           | BOOL                              | Error code generate during parameter read or write                              |
| enErrorDescription     | ENUM of the type<br>eResponseCode | Error code description.                                                         |

#### <mark>eResponseCode</mark> 参考 4.6.1 章节

udiReadDataLength

#### 4.2 CPXAP\_IOLink\_Parameter

CPXAP\_IOLink\_Parameter 功能块用于读写连接到 IO-Link 主模块 CPX-AP-.-4IOL-M12 上的 IO-Link 设备的参数。

- ▶ 使用该功能块,用户一次只能读取或写入一个参数。
- > 用户必须给出参数的索引和子索引,才能执行读取或写入操作。

UDINT

- ▶ 当用户需要读取或写入一个参数时,xExecute将被设置为 "true"。
- ▶ 功能块的 xExecute 为上升沿触发。
- 下图为 CPXAP\_IOLink\_Parameter 功能块的示意图。

Number of bytes of data read

|   | CDVAD IOLink           | Darameter           | í I |
|---|------------------------|---------------------|-----|
| _ | xExecute               | _Parameter<br>xDone | -   |
| _ | stRoutePath            | xBusy               | _   |
| _ | uilOLink Master Number | xError              | _   |
| _ | usiPort                | udiErrorCode        | _   |
| _ | uiIndex                | enErrorDescription  | _   |
| _ | usiSubIndex            | udiReadDataLength   | _   |
| _ | abyData ——             | abyData             | _   |
| _ | uiDataLength           |                     |     |
| _ | xWrite                 |                     |     |
|   |                        |                     |     |

| Tag /<br>Argument Name | Data /<br>Unit type               | Description                                                                               |
|------------------------|-----------------------------------|-------------------------------------------------------------------------------------------|
| xExecute               | BOOL                              | TRUE = Start parameter read or write operation                                            |
| stRoutePath            | STRING[256]                       | The path from the local CPU Unit to the remote interface module on the network.           |
| uilOLinkMasterNumber   | UINT                              | IO-Link Master number connected at CPX-AP network                                         |
| usiPort                | USINT                             | Port number of the CPX-AP-I-4IOL / CPX-AP-A-4IOL module where IO-Link device is connected |
| uilndex                | UINT                              | Index of the IO-Link device parameter to be read/write                                    |
| usiSubIndex            | USINT                             | Sub Index of the IO-Link device parameter to be read/write                                |
| abyData                | ARRAY[063] OF BYTE                | Array to the variable which holds the data to be read or writ-<br>ten                     |
| uiDataLength           | UINT                              | Number of bytes of data to be written                                                     |
| xWrite                 | BOOL                              | TRUE = Parameter write,                                                                   |
|                        |                                   | FALSE = Parameter read                                                                    |
| Tag /<br>Argument Name | Data /<br>Unit type               | Description                                                                               |
| xDone                  | BOOL                              | Parameter read/write is completed successfully                                            |
| xBusy                  | BOOL                              | Parameter read /write is under progress                                                   |
| xError                 | BOOL                              | TRUE = Error when doing parameter read or write                                           |
| udiErrorCode           | BOOL                              | Error code generate during parameter read or write                                        |
| enErrorDescription     | ENUM of the type<br>eResponseCode | Error code description.                                                                   |
| udiReadDataLength      | UDINT                             | Number of bytes of data read                                                              |

#### <mark>eResponseCode</mark> 参考 4.6.1 章节

## 4.3 CPXAP\_Diag

CPXAP\_Diag 功能块用于获取 CPX-AP-.-EP-M12 模块和网络中其他 CPX-AP 设备的连接状态和诊断信息。

- ▶ CPXAP\_Diag 功能块可读取与 CPX-AP-.-EP-M12 模块连接的多达 150 个模块的诊断信息。
- ▶ 当用户需要读取诊断信息时, xEnable 设置为 "true"。
- > 每个模块的诊断信息将以结构体形式提供。每个结构体都包含以下模块诊断信息。

1. 模块诊断状态。

- 2.当前存在诊断信息的模块数量。
- 3. 存在诊断信息的子模块编号。
- 4.存在诊断信息的通道编号。
- 5.诊断代码。
- 6.诊断描述。

下图为 CPXAP\_Diag 功能块的示意图。

|   |             | CPXAP Diag             |   |
|---|-------------|------------------------|---|
| - | xEnable     | xEnabled               | - |
| _ | stRoutePath | uiActiveModules        | _ |
| _ | abyDiagData | uiNumberOfActiveErrors | _ |
| _ | tUpdateTime | uiLatestDiagModule     | _ |
|   |             | udiLatestDiagCode      | _ |
|   |             | stGlobalDiagnosticData | _ |
|   |             |                        |   |

| Tag /<br>Argument Name | Data /<br>Unit type                      | Description                                                                     |
|------------------------|------------------------------------------|---------------------------------------------------------------------------------|
| xEnable                | BOOL                                     | TRUE = Start diagnosis continously                                              |
| stRoutePath            | STRING[256]                              | The path from the local CPU Unit to the remote interface module on the network. |
| abyDiagData            | ARRAY[01811] OF<br>BYTE                  | Diagnositic Data From CPX-AP Module                                             |
| tUpdateTime            | TIME                                     | Polling time for diagnostic information                                         |
| Tag /<br>Argument Name | Data /<br>Unit type                      | Description                                                                     |
| xEnabled               | BOOL                                     | TRUE = FB active                                                                |
| uiActiveModules        | UINT                                     | Number of active modules connected to CPX-AP-I-EC / CPX-<br>AP-A-EC             |
| uiNumberOfActiveErrors | UINT                                     | Number of currently active errors                                               |
| uiLatestDiagModule     | UINT                                     | Module which has latest diagnosis                                               |
| udiLatestDiagCode      | UDINT                                    | Latest Diagnosis Code                                                           |
| stGlobalDiagnosticData | STRUCT of the type<br>stGlobalDiagnostic | Table with diagnosis results.                                                   |

stGlobalDiagnostic 参考 4.4.1 章节

#### 4.4 Structures

## 4.4.1 stGlobalDiagnostic

| Tag /<br>Argument Name | Data /<br>Unit type                                              | Description                         |
|------------------------|------------------------------------------------------------------|-------------------------------------|
| dwGolobalDiagState     | STRUCT of the type<br>stDiagState                                | Module Global Diagnosis Status.     |
| iActiveDiagCount       | INT                                                              | Count of currently active diagnosis |
| iLatestDiagModule      | INT                                                              | Module which has latest diagnosis   |
| diLatestDiagCode       | DINT                                                             | Latest Diagnosis Code               |
| aModuleDiag            | ARRAY[1150] OF<br>STRUCT of the type<br><b>stModuleDiagnosis</b> | Module Diagnosis.                   |

## 4.4.2 stModuleDiagnosis

| Tag /<br>Argument Name | Data /<br>Unit type                   | Description                           |
|------------------------|---------------------------------------|---------------------------------------|
| siModule_No            | SINT                                  | Slot number of module                 |
| siSubModule_No         | SINT                                  | Submodule number triggering the error |
| siChannel              | SINT                                  | Channel number triggering the error   |
| siPresent_State        | SINT                                  | 1 = Module is connected               |
| diDiagnosis_State      | STRUCT of the type<br>stDiagState     | Module Diagnosis State.               |
| diDiagnosis_Code       | DINT                                  | Diagnosis Code                        |
| eDiagnosisDescription  | ENUM of the type<br>eErrorDescription | Diagnosis code description.           |
| xModuleError           | BOOL                                  | TRUE = Module Error                   |

## 4.4.3 stDiagState

| Bit Number      | Tag /<br>Argument Name | Description                            |
|-----------------|------------------------|----------------------------------------|
| Bit 0           | xDeviceAvailable       | Device is connected                    |
| Bit 1           | xCurrent               | Error related to Current               |
| Bit 2           | xVoltage               | Error related to Voltage               |
| Bit 3           | xTemperature           | Error related to Temperature           |
| Bit 4           | Reserved               |                                        |
| Bit 5           | xMotion                | Error related to Motion                |
| Bit 6           | xConfig_Param          | Error related to Configured Parameters |
| Bit 7           | xMonitoring            | Error related to Parameter Limits      |
| Bit 8           | xCommunication         | Error related to Communication         |
| Bit 9           | xSafety                |                                        |
| Bit 10          | xInternalHW            | Error related to submodule HW          |
| Bit 11          | xSoftware              | Error related to submodule SW          |
| Bit 12          | xMaintenance           |                                        |
| Bit 13          | xMisc                  |                                        |
| Bit 14          | Reserved               |                                        |
| Bit 15          | Reserved               |                                        |
| Bit 16          | xExternalDevice        |                                        |
| Bit 17          | xSafety2               |                                        |
| Bit 18          | xEncoder               |                                        |
| Bit 19 - Bit 31 | Reserved               |                                        |

### 4.5 Unions

### 4.5.1 DWORD\_AS\_ARRAYOFBYTE

| Tag /<br>Argument Name | Data /<br>Unit type | Description                 |
|------------------------|---------------------|-----------------------------|
| dataDWORD              | DWORD               | DWORD data                  |
| dataArray              | ARRAY [03] OF BYTE  | DWORD data as array of byte |

## 4.5.2 WORD\_AS\_ARRAYOFBYTE

| Tag /<br>Argument Name | Data /<br>Unit type | Description                |
|------------------------|---------------------|----------------------------|
| dataWORD               | WORD                | WORD data                  |
| dataArray              | ARRAY [01] OF BYTE  | WORD data as array of byte |

#### 4.6 Enumeration

#### 4.6.1 eResponseCode

| Value    | Description                                           |
|----------|-------------------------------------------------------|
| 0        | SUCCESS                                               |
| 1024     | INPUT_VALUE_OUT_OF_RANGE                              |
| 1025     | INPUT_MISMATCH                                        |
| 1030     | ILLEGAL_DATA_POSITION_MENTIONED                       |
| 1031     | DATA_RANGE_EXCEEDED                                   |
| 1049     | INCORRECT_DATA_TYPE                                   |
| 7168     | EXPLICIT_MESSAGE_ERROR                                |
| 7169     | INCORRECT_ROUTE_PATH                                  |
| 7171     | CIP_COMMUNICATIONS_RESOURCE_OVERFLOW                  |
| 7172     | CIP_TIMEOUT                                           |
| 8192     | LOCAL_IP_ADDRESS_SETTING_ERROR                        |
| 8196     | LOCAL_IP_ADDRESS_NOT_SET                              |
| 16777216 | CONNECTION_FAILURE                                    |
| 16777472 | CONNECTION_IN_USE_OR_DUPLICATE_FORWARD_OPEN           |
| 16777475 | TRANSPORT_CLASS_AND_TRIGGER_COMBINATION_NOT_SUPPORTED |
| 16777478 | OWNERSHIP_CONFLICT                                    |
| 16777479 | CONNECTION_NOT_FOUND_AT_TARGET_APPLICATION            |
| 16777480 | INVALID_CONNECTION_TYPE                               |
| 16777481 | INVALID_CONNECTION_SIZE                               |
| 16777488 | DEVICE_NOT_CONFIGURED                                 |
| 16777489 | RPI_NOT_SUPPORTED                                     |

| Value     | Description                                                      |  |  |  |  |  |  |
|-----------|------------------------------------------------------------------|--|--|--|--|--|--|
| 16777491  | CONNECTION_MANAGER_CANNOT_SUPPORT_ANY_MORE_CONNECTIONS           |  |  |  |  |  |  |
| 16777492  | KEY_SEGMENT_VENDOR_ID_OR_PRODUCT_CODE_DOES_NOT_MATCH_THE_DEVICE  |  |  |  |  |  |  |
| 16777493  | KEY_SEGMENT_DEVICE_TYPE_DOES_NOT_MATCH_THE_DEVICE                |  |  |  |  |  |  |
| 16777494  | MAJOR_OR_MINOR_REVISION_IN_THE_KEY_SEGMENT                       |  |  |  |  |  |  |
| 16777495  | INVALID_CONNECTION_POINT                                         |  |  |  |  |  |  |
| 16777496  | INVALID_CONFIGURATION_FORMAT                                     |  |  |  |  |  |  |
| 16777497  | CONNECTION_REQUEST_FAILED_DUE_TO_NO_CONNECTION_CURRENTLY_OPEN    |  |  |  |  |  |  |
| 16777498  | TARGET_APPLICATION_CANNOT_SUPPORT_ANY_MORE_CONNECTIONS           |  |  |  |  |  |  |
| 16777499  | RPI_IS_SMALLER_THAN_PRODUCTION_INHIBIT_TIME                      |  |  |  |  |  |  |
| 16777731  | CONNECTION_CANNOT_BE_CLOSED_DUE_TO_CONNECTION_TIMED_OUT          |  |  |  |  |  |  |
| 16777732  | UNCONNECTED_SEND_SERVICE_TIMED_OUT                               |  |  |  |  |  |  |
| 16777733  | UNCONNECTED_SEND_SERVICE_PARAMETER_ERROR                         |  |  |  |  |  |  |
| 16777734  | MESSAGE_TOO_LARGE_FOR_UNCONNECTED_MESSAGE_SERVICE                |  |  |  |  |  |  |
| 16777735  | UNCONNECTED_ACKNOWLEDGED_WITHOUT_REPLY                           |  |  |  |  |  |  |
| 16777985  | NO_BUFFER_MEMORY_AVAILABLE                                       |  |  |  |  |  |  |
| 16777986  | NETWORK_BANDWIDTH_NOT_AVAILABLE_FOR_DATA                         |  |  |  |  |  |  |
| 16777987  | NO_TAG_FILTERS_AVAILABLE                                         |  |  |  |  |  |  |
| 16777988  | NOT_CONFIGURED_TO_SEND_REAL_TIME_DATA                            |  |  |  |  |  |  |
| 16778001  | PORT_THAT_WAS_SPECIFIED_IN_PORT_SEGMENT_IS_NOT_AVAILABLE         |  |  |  |  |  |  |
| 16778002  | LINK_ADDRESS_THAT_WAS_SPECIFIED_IN_PORT_SEGMENT_IS_NOT_AVAILABLE |  |  |  |  |  |  |
| 16778005  | INVALID_SEGMENT_TYPE_OR_SEGMENT_VALUE_IN_PATH                    |  |  |  |  |  |  |
| 16778006  | PATH_AND_CONNECTION_WERE_NOT_EQUAL_WHEN_CLOSING_CONNECTION       |  |  |  |  |  |  |
| 16778007  | SEGMENT_IS_NOT_PRESENT_OR_NETWORK_SEGMENT_IS_INVALID             |  |  |  |  |  |  |
| 16778008  | LINK_ADDRESS_TO_SELF_IS_INVALID                                  |  |  |  |  |  |  |
| 16778009  | RESOURCES_ON_SECONDARY_ARE_UNAVAILABLE                           |  |  |  |  |  |  |
| 16778010  | CONNECTION_IS_ALREADY_ESTABLISHED                                |  |  |  |  |  |  |
| 16778011  | DIRECT_CONNECTION_IS_ALREADY_ESTABLISHED                         |  |  |  |  |  |  |
| 16778012  | OTHERS                                                           |  |  |  |  |  |  |
| 16778013  | REDUNDANT_CONNECTION_MISMATCH                                    |  |  |  |  |  |  |
| 16778014  | NO_MORE_RECEPTION_RESOURCES_ONSENDING_MODULE                     |  |  |  |  |  |  |
| 16778015  | NO_CONNECTION_RESOURCES_EXISTS_FOR_THE_TARGET_PATH               |  |  |  |  |  |  |
| 16778016  | VENDOR_SPECIFIC                                                  |  |  |  |  |  |  |
| 33554432  | RESOURCE_UNAVAILABLE                                             |  |  |  |  |  |  |
| 50331648  | INVALID_PARAMETER_VALUE                                          |  |  |  |  |  |  |
| 67108864  | PATH_SEGMENT_ERROR                                               |  |  |  |  |  |  |
| 83886080  | PATH_DESTINATION_UNKNOWN                                         |  |  |  |  |  |  |
| 100663296 | PARTIAL_TRANSFER                                                 |  |  |  |  |  |  |
| 117440512 | CONNECTION_LOST                                                  |  |  |  |  |  |  |
| 134217728 | SERVICE_NOT_SUPPORTED                                            |  |  |  |  |  |  |
| 150994944 | INVALID_ATTRIBUTE_VALUE                                          |  |  |  |  |  |  |
| 167772160 | ATTRIBUTE_LIST_ERROR                                             |  |  |  |  |  |  |

| Value     | Description                                    |  |  |  |  |  |  |
|-----------|------------------------------------------------|--|--|--|--|--|--|
| 184549376 | ALREADY_IN_REQUESTED_MODE_OR_STATE             |  |  |  |  |  |  |
| 201326592 | OBJECT_STATE_CONFLICT                          |  |  |  |  |  |  |
| 218103808 | OBJECT_ALREADY_EXISTS                          |  |  |  |  |  |  |
| 234881024 | ATTRIBUTE_NOT_SETTABLE                         |  |  |  |  |  |  |
| 251658240 | PRIVILAGE_VIOLATION                            |  |  |  |  |  |  |
| 268435456 | DEVICE_STATE_CONFLICT                          |  |  |  |  |  |  |
| 285212672 | REPLY_DATA_TOO_LARGE                           |  |  |  |  |  |  |
| 301989888 | FRAGMENTATION_OF_A_PRIMITIVE_VALUE             |  |  |  |  |  |  |
| 318767104 | NOT_ENOUGH_DATA                                |  |  |  |  |  |  |
| 335544320 | ATTRIBUTE_NOT_SUPPORTED                        |  |  |  |  |  |  |
| 352321536 | TOO_MUCH_DATA                                  |  |  |  |  |  |  |
| 369098752 | OBJECT_DOES_NOT_EXIST                          |  |  |  |  |  |  |
| 385875968 | SERVICE_FRAGMENTATION_SEQUENCE_NOT_IN_PROGRESS |  |  |  |  |  |  |
| 402653184 | NO_STORED_ATTRIBUTE_DATA                       |  |  |  |  |  |  |
| 419430400 | STORE_OPERATION_FAILURE                        |  |  |  |  |  |  |
| 436207616 | ROUTING_FAILURE_REQUEST_PACKET_TOO_LARGE       |  |  |  |  |  |  |
| 452984832 | ROUTING_FAILURE_RESPONSE_PACKET_TOO_LARGE      |  |  |  |  |  |  |
| 469762048 | MISSING_ATTRIBUTE_LIST_ENTRY_DATA              |  |  |  |  |  |  |
| 486539264 | INVALID_ATTRIBUTE_VALUE_LIST                   |  |  |  |  |  |  |
| 503316480 | EMBEDDED_SERVICE_ERROR                         |  |  |  |  |  |  |
| 520093696 | VENDOR_SPECIFIC_ERROR                          |  |  |  |  |  |  |
| 536870912 | INVALID_PARAMETER                              |  |  |  |  |  |  |
| 553648128 | WRITE_ONCE_VALUE_OR_MEDIUM_ALREADY_WRITTEN     |  |  |  |  |  |  |
| 570425344 | INVALID_REPLY_RECEIVED                         |  |  |  |  |  |  |
| 587202560 | RESERVEDO                                      |  |  |  |  |  |  |
| 603979776 | RESERVED1                                      |  |  |  |  |  |  |
| 620756992 | KEY_FAILURE_IN_PATH                            |  |  |  |  |  |  |
| 637534208 | PATH_SIZE_INVALID                              |  |  |  |  |  |  |
| 654311424 | UNEXPECTED_ATTRIBUTE_IN_LIST                   |  |  |  |  |  |  |
| 671088640 | INVALID_MEMBER_ID                              |  |  |  |  |  |  |
| 687865856 | MEMBER_NOT_SETTABLE                            |  |  |  |  |  |  |
| 704643072 | GROUP_2_ONLY_SERVER_GENERAL_FAILURE            |  |  |  |  |  |  |
| 721420288 | RESERVED2                                      |  |  |  |  |  |  |
| 65535     | RESERVED_FOR_OBJECTCLASS_AND_SERVICE_ERRORS    |  |  |  |  |  |  |

## 4.6.2 eErrorDescription

| Value     | Description                             |
|-----------|-----------------------------------------|
| 0         | NO_ERROR                                |
| 16777644  | CURRENT_SENSE_RESISTOR_OVERLOADED       |
| 16843019  | SHORT_CIRCUIT_OVERLOAD_IN_SENSOR_SUPPLY |
| 16843020  | OUTPUT_SIGNAL_SHORT_CIRCUIT_OVERLOAD    |
| 16843105  | SHORT_CIRCUIT_CHECK_INSTALLATION        |
| 16843106  | EARTH_FAULT_CHECK_INSTALLATION          |
| 16843130  | SHORT_CIRCUIT_ON_IQ                     |
| 16843131  | SHORT_CIRCUIT_ON_CQ                     |
| 16843132  | OVERLOAD_ON_IQ                          |
| 16843133  | OVERLOAD_ON_CQ                          |
| 33619990  | UNDERVOLTAGE_LOGIC_SUPPLY_PL            |
| 33619991  | OVERVOLTAGE_LOGIC_SUPPLY_PS             |
| 33620229  | UNDERVOLTAGE_LOAD_SUPPLY_PL             |
| 33620230  | SWITCH_OFF_LOAD_SUPPLY_PL               |
| 33620287  | OVERVOLTAGE_LOAD_SUPPLY_PL              |
| 33620297  | GENERAL_POWER_SUPPLY_ERROR              |
| 33882439  | MEMORY_ERROR                            |
| 33882440  | BATTERIES_WEAK                          |
| 50397229  | TEMPERATURE_IN_DEVICE_TOO_LOW           |
| 50397231  | DEVICE_OVERTEMPERATURE                  |
| 50397506  | TEMPERATURE_ERROR_OVERLOAD              |
| 50397569  | PHY_OVERTEMPERATURE                     |
| 100663561 | START_UP_PARAMETER_REJECTED             |
| 100663562 | START_UP_PARAMETER_DEVIATION_IN_LENGTH  |
| 100663631 | PARAMETER_ERROR                         |
| 100663632 | PARAMETER_MISSING_IN_THE_DEVICE         |
| 100663688 | MODULE_IDENTIFICATION_CHECK_SKIPPED     |
| 100663689 | MODULE_IDENTIFICATION_CHECK_FAILED      |
| 100794678 | HIGHER_THRESHOLD_EXCEEDED               |
| 100794679 | LOWER_THRESHOLD_UNDERFLOW               |
| 100794680 | VALUE_OUT_OF_RANGE                      |
| 100991074 | PARAMETER_SET_INVALID                   |
| 117768550 | MEASURING_RANGE_EXCEEDED                |
| 117899621 | OVERFLOW_OF_THE_PROCESS_VARIABLE_RANGE  |
| 117899623 | UNDERFLOW_OF_THE_PROCESS_VARIABLE_RANGE |
| 134218030 | DEVICE_ADDRESS_INVALID                  |
| 134218037 | WIREFRACTURE_DETECTED                   |
| 134218130 | INVALID_CYCLE_TIME                      |
| 134283556 | AP_MASTER_LOST                          |

| Value     | Description                                           |
|-----------|-------------------------------------------------------|
| 134283559 | COMMUNICATION_TO_AP_MODULE_INTERRUPTED                |
| 134283568 | OUTPUT_PROCESS_DATA_WATCHDOG_OF_THE_AP_MODULE_EXPIRED |
| 134283569 | INPUT_PROCESS_DATA_WATCHDOG_OF_THE_AP_MODULE_EXPIRED  |
| 134283570 | OUTPUT_PROCESS_DATA_WATCHDOG_OF_THE_INTERFACE_EXPIRED |
| 134283571 | INPUT_PROCESS_DATA_WATCHDOG_OF_THE_INTERFACE_EXPIRED  |
| 134283572 | AP_MASTER_TOGGLE_BIT_ERROR                            |
| 134283682 | DEVICE_IN_EMERGENCY_OPERATION_SYSTEM_STATE            |
| 134283684 | DEVICE_VARIANT_MISMATCH                               |
| 134283693 | SYSTEM_STATE_CHANGE_TO_OPERATION_FAILED               |
| 134283716 | AP_MODULES_DETECTED                                   |
| 134283775 | DEVICE_NOT_READY                                      |
| 134283797 | DEVICE_FORCED_TO_COMMUNICATION_LOOPBACK               |
| 134283813 | INVALID_TOPOLOGY                                      |
| 134318095 | AP_PROCESS_DATA_INTERNAL_ERROR                        |
| 134480273 | STATUS_CHANGE_REQUEST                                 |
| 134480275 | SYNC_MANAGER_INVALID_ADDRESS                          |
| 134480276 | SYNC_MANAGER_INVALID_IO_SIZE                          |
| 134480277 | SYNC_MANAGER_INVALID_CONFIGURATION                    |
| 134480278 | DC_ACTIVATION_REGISTER_INVALID                        |
| 134480279 | SYNC_TYPE_NOT_SUPPORTED                               |
| 134873352 | IO_LINK_EVENT                                         |
| 134873420 | IO_LINK_INVALID_CYCLE_TIME                            |
| 134873421 | VERSION_ERROR_INCOMPATIBLE_PROTOCOL_VERSION           |
| 134873422 | ISDU_BATCH_FAILED                                     |
| 134873451 | WRONG_VENDORID                                        |
| 134873463 | BACKUP_INCONSISTENCY_UPLOAD_ERROR                     |
| 134873464 | PARMETER_INCONSISTENCY_DOWNLOAD_ERROR                 |
| 134873471 | PROCESS_DATA_CONFIGURATION_ERROR                      |
| 134873474 | IO_LINK_EVENTS_OVERFLOW                               |
| 134873475 | MEMORY_OUT_OF_RANGE                                   |
| 134873476 | DATA_STORAGE_INDEX_NOT_AVAILABLE                      |
| 134873477 | NON_SPECIFIC_ERROR_DURING_DATA_STORAGE                |
| 134873512 | WRONG_DEVICEID                                        |
| 134873513 | NO_DEVICE_CONNECTED                                   |
| 167772490 | FUSE_BLOWN_OPENED                                     |
| 167837945 | ERROR_RTE_MODULE_WATCHDOG_MONITORING                  |
| 184549646 | GENERAL_SOFTWARE_ERROR                                |
| 184549696 | SYSTEM_START                                          |
| 184811703 | FIRMWARE_INVALID                                      |
| 185074063 | UNSUPPORTED_FULL_DIAGNOSTIC_IMAGE_VERSION             |
| 185074064 | UNSUPPORTED_DIAGNOSTIC_VERSION                        |

| Value     | Description                            |
|-----------|----------------------------------------|
| 185139496 | APDD_INVALID                           |
| 185139497 | START_UP_APDD_INVALID                  |
| 218169821 | DIAGNOSIS_TRACE_RESETTED               |
| 65535     | INVALID_SLAVEID_OR_COMMUNICATION_ERROR |

## 5 实例演示

#### 5.1 Festo\_CPX\_AP\_EIP 库的功能块添加到程序

按照下图所示,将所有功能块添加到程序中,并将所有输入输出管脚命名。

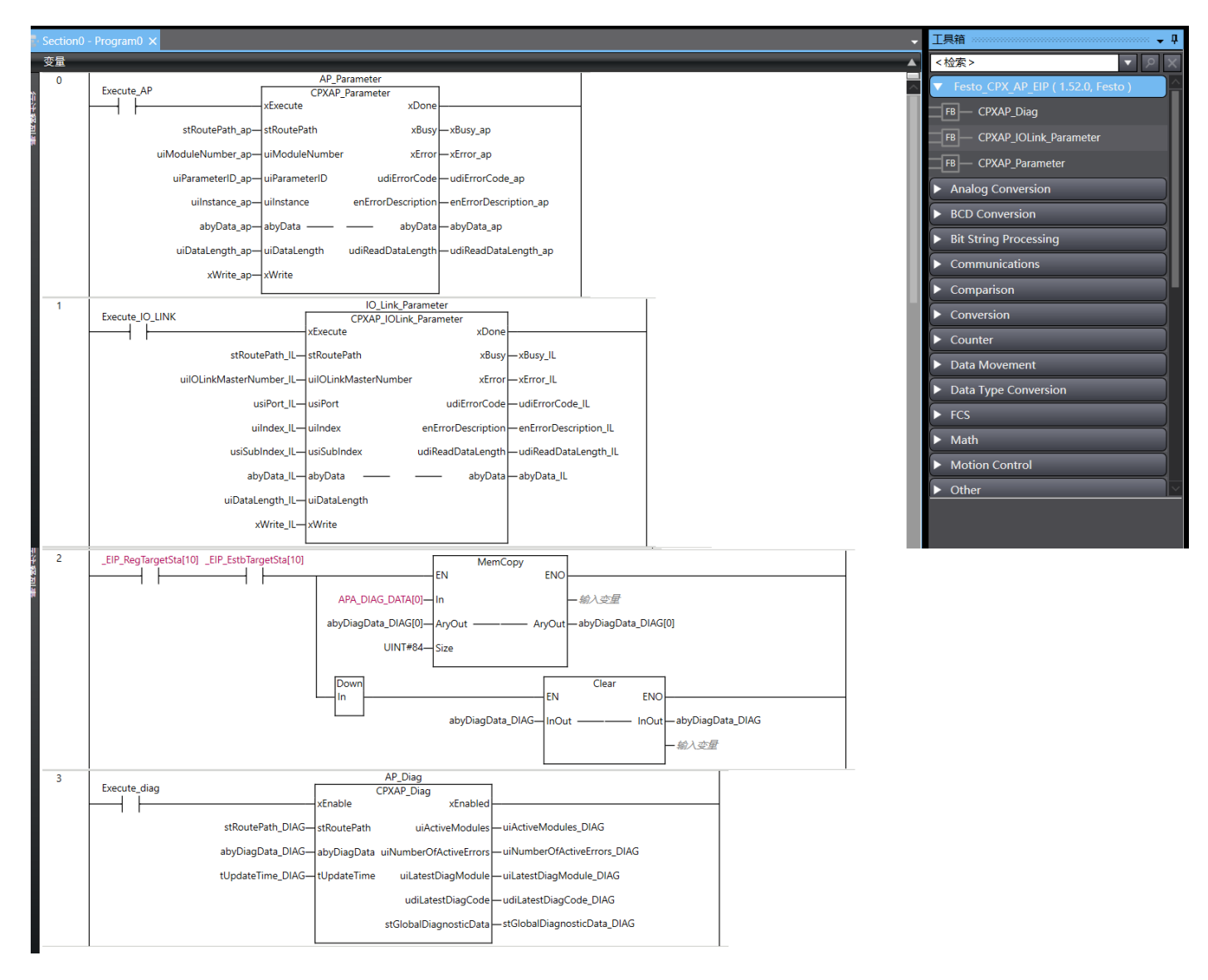

## 5.2 CPXAP\_Parameter FB 写 AP 模块参数

| Slot | Module                                    |                   |                        | Code                | FWVersion            | Serial  |               | Productkey                       | Identify           | Diagnosis         |
|------|-------------------------------------------|-------------------|------------------------|---------------------|----------------------|---------|---------------|----------------------------------|--------------------|-------------------|
| 1    | CPX-AP-A-16                               | DI-D-M12-5P       |                        | 12289               | 1.100.10             | 0×000   | 51AA5         | GCDS6DRQWWM                      |                    | ок                |
| 2    | CPX-AP-A-8E                               | )I-M12-5P         |                        | 12297               | 1.100.10             | 0×000   | 52030         | CXD20MXY1MG                      |                    | ок                |
| 3    | CPX-AP-A-EF                               | P-M12             |                        | 12421               | 1.4.5                | 0×000   | 4CD26         | G895SY2JKBH                      |                    | ок                |
| 4    | CPX-AP-A-8E                               | 00-M12-5P         |                        | 12293               | 1.100.13             | 0×000   | 56E39         | DMGFSGNJ7YR                      |                    | ОК                |
| 5    | CPX-AP-A-4I                               | OL-M12            |                        | 12304               | 1.5.12               | 0×000   | 5EDE7         | NTGZB5ZS3N8                      |                    | ОК                |
|      | Parameter<br>Object<br>(0x0F)<br>Instance | AP<br>Id/Instance | ModuleNun<br>Parameter | nber                |                      | Startup | Value         |                                  |                    |                   |
|      | 14                                        | 20022:0           | Setup monitori         | ng load supply      | (PL) 24 V DC         | yes     | Load supply   | monitoring active, diagnosis sup | pressed in case of | of switch-off 🗸 🗸 |
|      | 15                                        | 20049:0           | Nominal Cycle          | Time (Port 0)       |                      | yes     | as fast as po | ossible                          |                    | ~                 |
|      | 16                                        | 20049:1           | Nominal Cycle          | Time (Port 1)       |                      | yes     | as fast as po | ossible                          |                    | ~                 |
|      | 17                                        | 20049:2           | Nominal Cycle          | Time (Port 2)       |                      | yes     | as fast as po | ossible                          |                    | ~                 |
|      | 18                                        | 20049:3           | Nominal Cycle          | Time (Port 3)       |                      | yes     | as fast as po | ossible                          |                    | ~                 |
|      | 19                                        | 20050:0           | Enable diagno          | sis of IO-Link of   | levice lost (Port 0) | yes     | 7             |                                  |                    |                   |
|      | 20                                        | 20050:1           | Enable diagno          | sis of IO-Link o    | levice lost (Port 1) | yes     | <b>V</b>      |                                  |                    |                   |
|      | 21                                        | 20050:2           | Enable diagno          | sis of IO-Link o    | levice lost (Port 2) | yes     |               |                                  |                    |                   |
|      | 22                                        | 20050:3           | Enable diagno          | sis of IO-Link o    | levice lost (Port 3) | yes     |               |                                  |                    |                   |
| uiPa | rameterID                                 | 20071:0           | Port Mode (Po          | rt 0)<br>Jilnstance |                      | yes     | DEACTIVAT     | ED                               |                    | ~                 |
|      | 24                                        | 20071:1           | Port Mode (Po          | rt 1)               |                      | yes     | DEACTIVAT     | ED                               |                    | ~                 |
|      | 25                                        | 20071:2           | Port Mode (Po          | rt 2)               |                      | yes     | DEACTIVAT     | ED                               |                    | ~                 |
|      | 26                                        | 20071:3           | Port Mode (Po          | rt 3)               |                      | yes     | DEACTIVAT     | ED                               |                    | ~                 |
|      | 27                                        | 20072:0           | Validation & Ba        | ackup (Port 0)      |                      | yes     | No Device d   | heck                             |                    | ~                 |

## 修改 CPX-AP-A-4IOL-M12 的 Port 1 Mode,设置为 IO-link Autostart。

#### 操作流程如下:

|      | <b>变量</b>                                  |                                        |                                              |                                         |
|------|--------------------------------------------|----------------------------------------|----------------------------------------------|-----------------------------------------|
| 行    | 0 Execute_AP                               | AP_Pa<br>CPXAP                         | arameter<br>Parameter                        |                                         |
| 注释列表 |                                            | xExecute<br>02\192.1) stRoutePath_ap   | 9 xDone<br>xBusy xBusy_ap (False)            |                                         |
|      | 2                                          | (5) uiModuleNumber_ap                  | xError xError_ap (False)                     |                                         |
|      | 3                                          | (20071) uiParameterID_ap uiParameterID | udiErrorCode = udiErrorCode_ap (0)           | 10                                      |
|      | 4                                          | (1) uilnstance_ap uilnstance           | enErrorDescription enErrorDescription_ap (SU | JCCESS)                                 |
|      |                                            | abyData_ap <b>=</b> abyData            | abyData abyData_ap                           |                                         |
|      | 6                                          | (1) uiDataLength_ap uiDataLength       | udiReadDataLength udiReadDataLength_ap(0     | l)                                      |
|      |                                            | (True) xWrite_ap xWrite                |                                              |                                         |
| ◄    | <                                          |                                        |                                              |                                         |
| 监    | 视(表)1 ************************************ |                                        |                                              | 000000000000000000000000000000000000000 |
| 设    | · 名称                                       | 索引                                     |                                              | 格式<br>L                                 |
|      |                                            |                                        |                                              |                                         |
|      | 02 00 00 00 00 00 00 00                    |                                        |                                              |                                         |
| (    | 5                                          |                                        |                                              |                                         |

1. Route Path 通过查询 NJ EIP 通讯手册,由于采用了 PLC 自带的 EIP 口通讯,所以这项写入 02\AP 阀岛的 IP 地址 (02\192.168.0.10)

#### 7.3 Route Path Definition for Omron NJ-Series CPU Unit

| Route                                                          | Network type number (hexadec-<br>imal) | Destination address (hexadeci-<br>mal)                                                |  |  |
|----------------------------------------------------------------|----------------------------------------|---------------------------------------------------------------------------------------|--|--|
| (1) Output to a Unit on the CPU<br>Rack                        | #01 (backplane port)                   | Unit address of the destination<br>Unit (Refer to Additional Informa-<br>tion below.) |  |  |
| (2) Output from a communications port on a Communications Unit | #02 (built-in EtherNet/IP port)        | IP address                                                                            |  |  |

#### Route Path Example :-

This example explains communications via an NJ-series CPU units

- 1. Output from built-in EtherNet/IP port to Target Device
  - a. Local CPU port to destination IP address
    - Network type number : "02" (Output the command via the EtherNet/IP port)
    - Destination address : 192.168.0.10

#### Route Path : 02\192.168.0.10

2. ModuleNumber: AP 模块在 AP 系统中的地址,可在网页中的 Slot 项目中查询到。

需要修改的 IO-LINK master 模块的 AP 地址为 5

3. ParameterID: AP 模块的参数号,可在网页的 AP id 项目中查询到。

需要修改的参数为 20071

4. Instance: AP 模块的参数号的实例,可在网页的 AP Instance 项目中查询到。

需要修改的是 Port 1, 对应的值为 1

5. abyData: 向参数里所写入的值。激活 IO-link Autostart 模式,需要写入 2

| 参  | 数                            |          | 实例  | 数据类型   |      |
|----|------------------------------|----------|-----|--------|------|
| 站  | 口模式                          |          | 4   | UINT8  |      |
| -  | 0: DEACTIVATED (             | 出厂设置)    |     |        |      |
| -  | 1: IOL_MANUAL                |          |     |        |      |
| -  | 2: IOL_AUTOSTART             |          |     |        |      |
| -  | 3: DI_CQ                     |          |     |        |      |
| -  | 97: PREOPERATE <sup>3)</sup> |          |     |        |      |
| 6. | Data Length:                 | 写入数据的长度, | 单位为 | byte.本 | 列中为1 |
|    |                              |          |     |        |      |

7. Write: 写入为1; 读取为0

8. Excute: 上升沿触发功能块读写

9. Done: 功能块执行完成, 未报错

10.ErrorCode: 读写失败的报错代码(参考 4.6.1 章节)

#### 刷新网页,可以看到参数已被修改。

| 23 | 20071:0 | Port Mode (Port 0) | yes | DEACTIVATED   | ~ |
|----|---------|--------------------|-----|---------------|---|
| 24 | 20071:1 | Port Mode (Port 1) | yes | IOL_AUTOSTART | ~ |
| 25 | 20071:2 | Port Mode (Port 2) | yes | DEACTIVATED   | ~ |
| 26 | 20071:3 | Port Mode (Port 3) | yes | DEACTIVATED   | ~ |

#### CPXAP\_Parameter FB 读 AP 模块参数 5.3

读 VTUG 第一个线圈的切换次数

AP EtherNet/IP • Modbus TCP • Configuration • AP-A-EP

System -

FESTO

۶

## Terminal

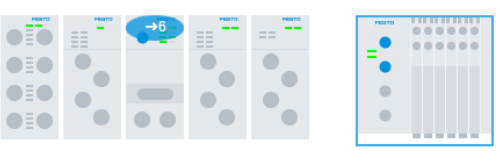

## **Modules**

| Slot | Module                             | Code  | FWVersion | Serial     | Productkey  | Identify   | Diagnosis |
|------|------------------------------------|-------|-----------|------------|-------------|------------|-----------|
| 1    | CPX-AP-A-16DI-D-M12-5P             | 12289 | 1.100.10  | 0x00051AA5 | GCDS6DRQWWM |            | ОК        |
| 2    | CPX-AP-A-8DI-M12-5P                | 12297 | 1.100.10  | 0x00052030 | CXD20MXY1MG | $\bigcirc$ | ОК        |
| 3    | CPX-AP-A-EP-M12                    | 12421 | 1.4.5     | 0x0004CD26 | G895SY2JKBH |            | ОК        |
| 4    | CPX-AP-A-8DO-M12-5P                | 12293 | 1.100.13  | 0x00056E39 | DMGFSGNJ7YR | $\bigcirc$ | ОК        |
| 5    | CPX-AP-A-4IOL-M12                  | 12304 | 1.5.12    | 0x0005EDE7 | NTGZB5ZS3N8 |            | ОК        |
| 6    | VAEM-L1-S-12-AP                    | 8203  | 1.100.13  | 0x00008E8A | 3S7PNXLS08L |            | ОК        |
|      | Parameter uiModuleNumber<br>Object |       |           |            |             |            |           |

| (0x0F)<br>Instance | AP<br>Id/Instance | Parameter                                 | Startup | Value                                                                     |   |
|--------------------|-------------------|-------------------------------------------|---------|---------------------------------------------------------------------------|---|
| 75                 | 20022:0           | Setup monitoring load supply (PL) 24 V DC | yes     | Load supply monitoring active, diagnosis suppressed in case of switch-off | ~ |
| 76                 | 20052:0           | Behaviour in fail state                   | yes     | Reset Outputs                                                             | ~ |
| 77                 | 20021:0           | Enable diagnosis for defect valve         | yes     |                                                                           |   |
| 78<br>Parameter[[  | 20094:0           | Condition counter set point (Coil 0)      |         | 0                                                                         |   |
| 102                | 20095:0           | Condition counter actual value (Coil 0)   |         | 11                                                                        |   |
| 103                | 20095:1           | Condition counter actual value (Coil 1)   |         | 0                                                                         |   |

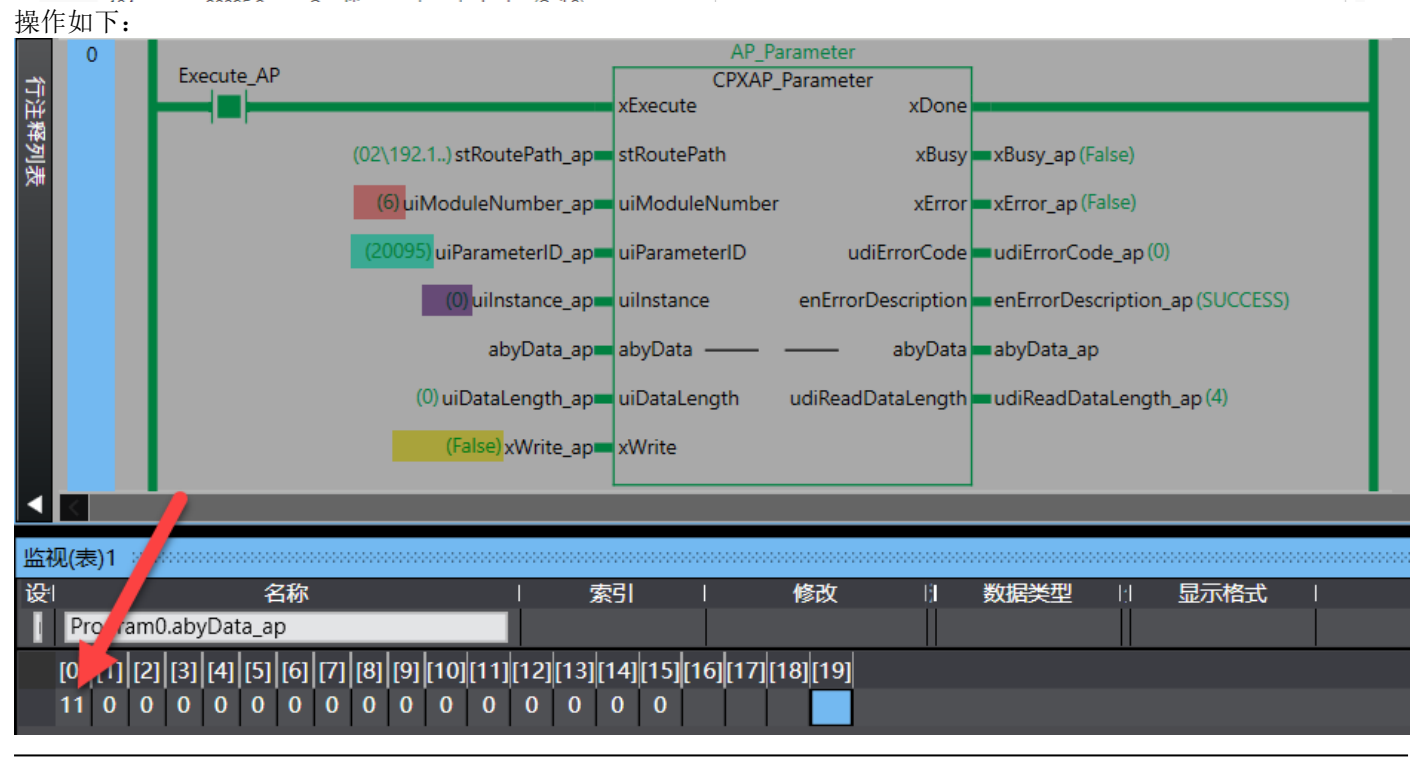

#### 5.4 CPXAP\_IOLink\_Parameter 写 IO-link 设备的参数

将 SPAN 的单位修改为 psi, 默认单位为 bar.

| Unit of | process va | alue (InA) |                                                                                                    | rw | bar |       |     |         |            |
|---------|------------|------------|----------------------------------------------------------------------------------------------------|----|-----|-------|-----|---------|------------|
| Index   | Sub-       | Name       | Value                                                                                                    |    | Acc | ess1) |     | Length  | Format     |
|         | Index      |            |                                                                                                    |    | U   | м     | S   |         |            |
| 0x017F  | 0          | InA, unit  | 0 = bar (default),<br>1-kPa,<br>2-Mpa,<br><b>3-psi,</b><br>4-mmHG,<br>5-inHG,<br>6-inH2O,<br>7-kgf/cm <sup>2</sup> |    | R   | R/W   | R/W | 2 Bytes | UInteger16 |

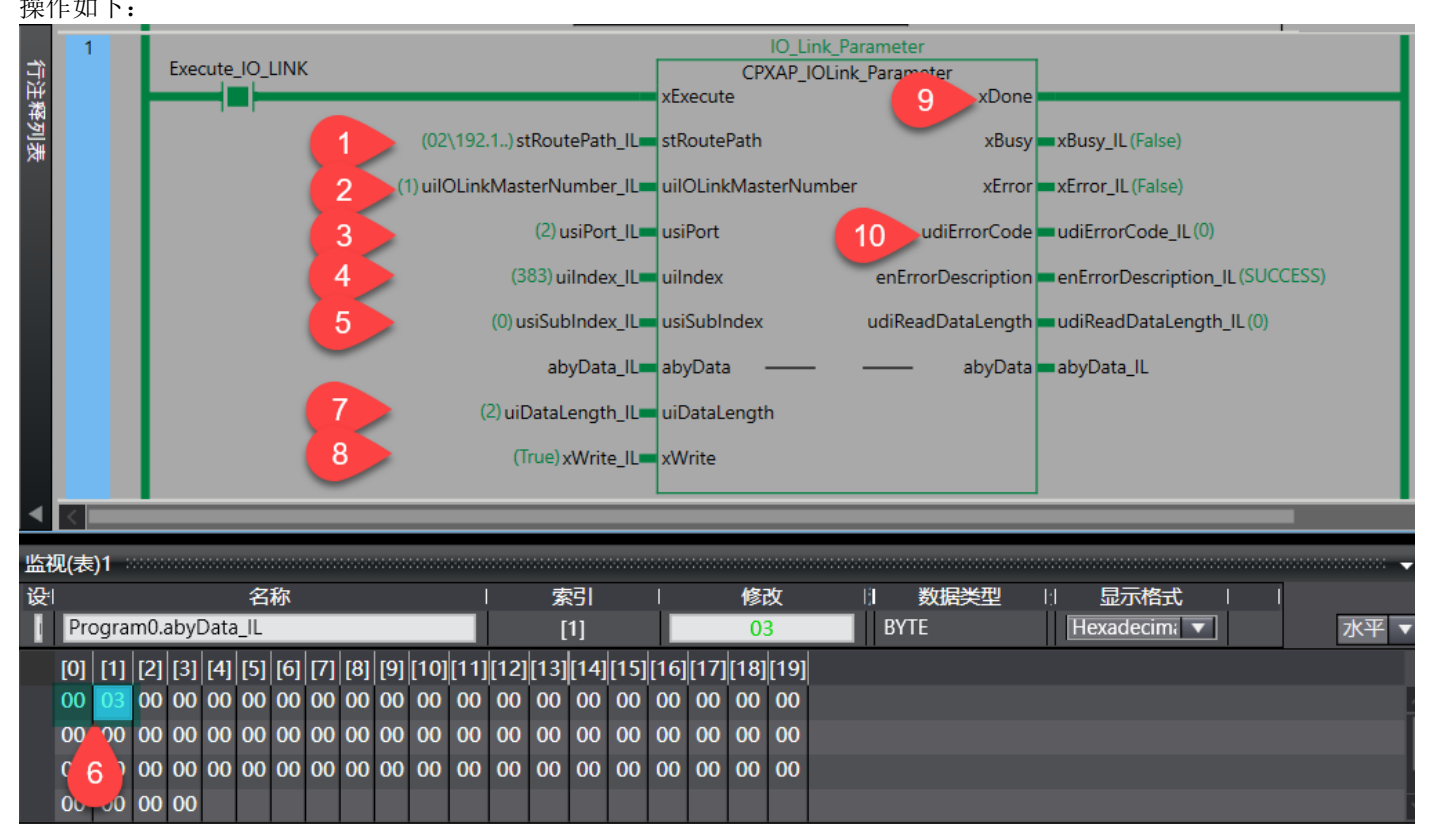

1. Route Path:通过查询 NJ EIP 通讯手册,由于采用了 PLC 自带的 EIP 口通讯,所以这项写入 02\AP 阀岛的 IP 地址 (02\192.168.0.10)

2. IO-Link Master Number: 当 AP 网络里有多个 IO-link 主站时,需要读写的 IO-link 设备所连的 IO-link 主站在所有 IO-link 主站中处于第几个。本例中只有一个 IO-link 主站,排第 1 位,所以这里填 1.

3. Port: IO-link 设备连接在 IO-link 主站的上的端口号。注意: 该值范围为 1-4 对应 Port X0-X3。本例中 SPAN 连接在 IO-link 主站的 X1 口上,所以这里填 2.

举例,如果 AP 网络中有 3 个 CPX-AP-...-4IOL-M12 IO-Link 主站模块,它们的 Slot 位置不同(Slot 3、Slot 5 和 Slot 10)。 如果用户要读写 Slot 10、Port X1 上的 IO-Link 设备的参数。那么设置如下: "IOLinkMasterNumber = 3" & "usiPort = 2"

- 4. Index: 16#017F (10#383)
- 5. Sub-Index: 0
- 6. Abydata: 00 03 (注意高低字节)
- 7. Datalength: 2 (字节)
- 8. Write: 写入为1; 读取为0
- 9. Done: 功能块执行完成, 未报错
- 10.ErrorCode: 读写失败的报错代码(参考 4.6.1 章节)

SPAN 单位已修改为 psi

Unit of process value (InA)

rw

•

## 5.5 CPXAP\_IOLink\_Parameter 读 IO-link 设备的参数

| 读取 SP | 'AN 输 | 入压力 | 1的滤波 | 时间 |
|-------|-------|-----|------|----|
|       |       |     |      |    |

| Index  | Sub-  | Name                                                         | Value                                                                                                    | Access <sup>1)</sup> |     | Length | Format  |            |
|--------|-------|--------------------------------------------------------------|----------------------------------------------------------------------------------------------------|----------------------|-----|--------|---------|------------|
|        | Index |                                                              |                                                                                                    | U                    | м   | S      |         |            |
| 0x0182 | 0     | Filter response time InA (Filt)<br>(τ=1ms x 2 <sup>n</sup> ) | 0 = Filter Off<br>1 = 2 ms, default value<br>2 = 4 ms<br>3 = 8 ms<br>4 = 16 ms<br>5 = 32 ms<br>6 = 64 ms<br>7 = 128 ms<br>8 = 256 ms<br>9 = 512 ms<br>10 = 1024 ms | R                    | R/W | R/W    | 2 Bytes | UInteger16 |

操作如下:

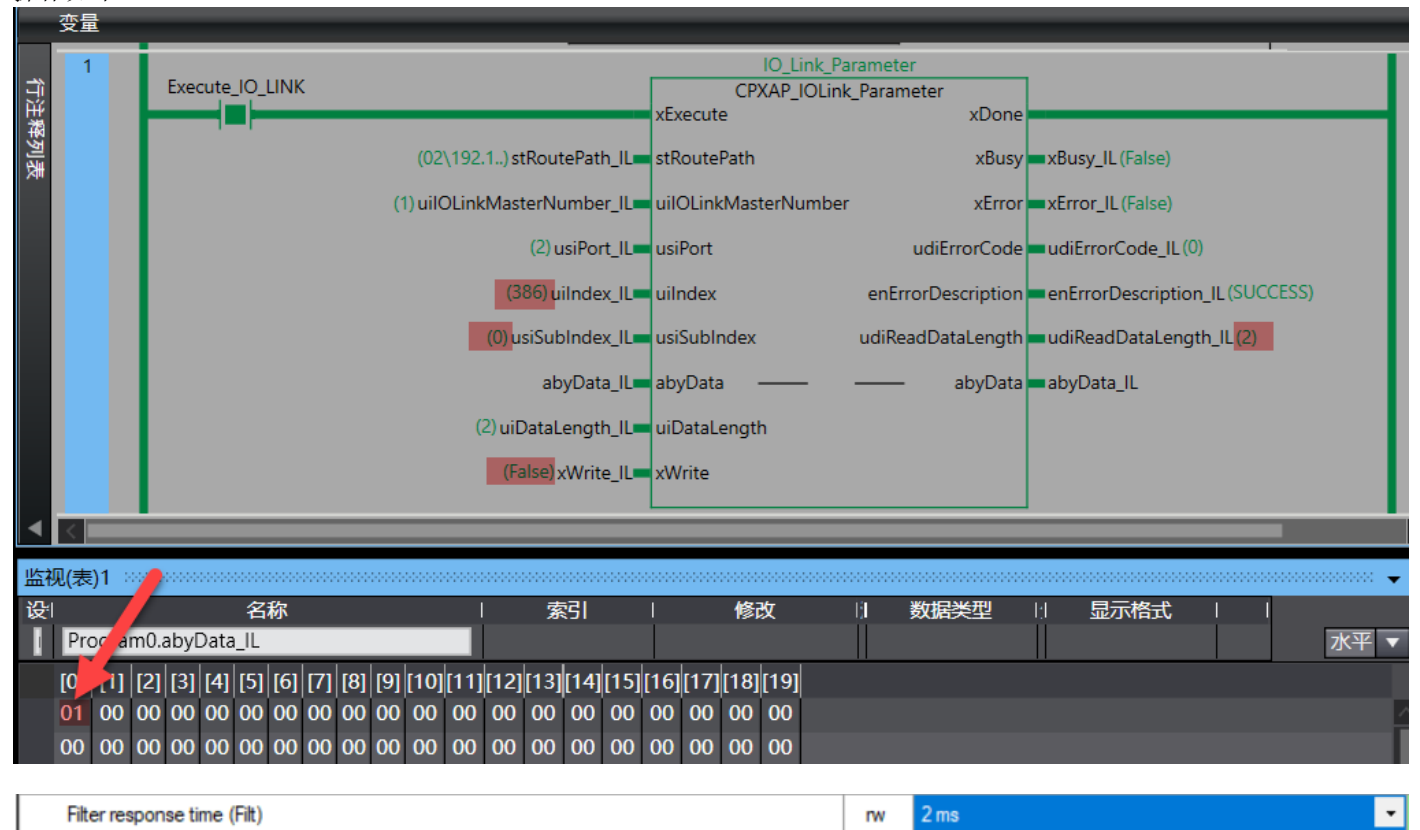

#### 5.6 CPXAP\_Diag FB 读取 AP 系统的诊断信息

由于 CPXAP\_Diag 最多可以处理 150 个模块的诊断信息,所以它的 abyDiagData 定义的长度为 ARRAY[0..1811] OF BYTE。但是实际我们的模块数量是不确定的,所以我们的诊断数据长度也不确定。这时就需要将我们的诊断数据(本案 例的 APA\_Diag\_Data,长度为 84 个字节)先放到一个 1812 字节的缓冲区(本案例的 abyDiagData\_DIAG)中,然后再用 CPXAP\_Diag FB 读取缓冲区的数据。

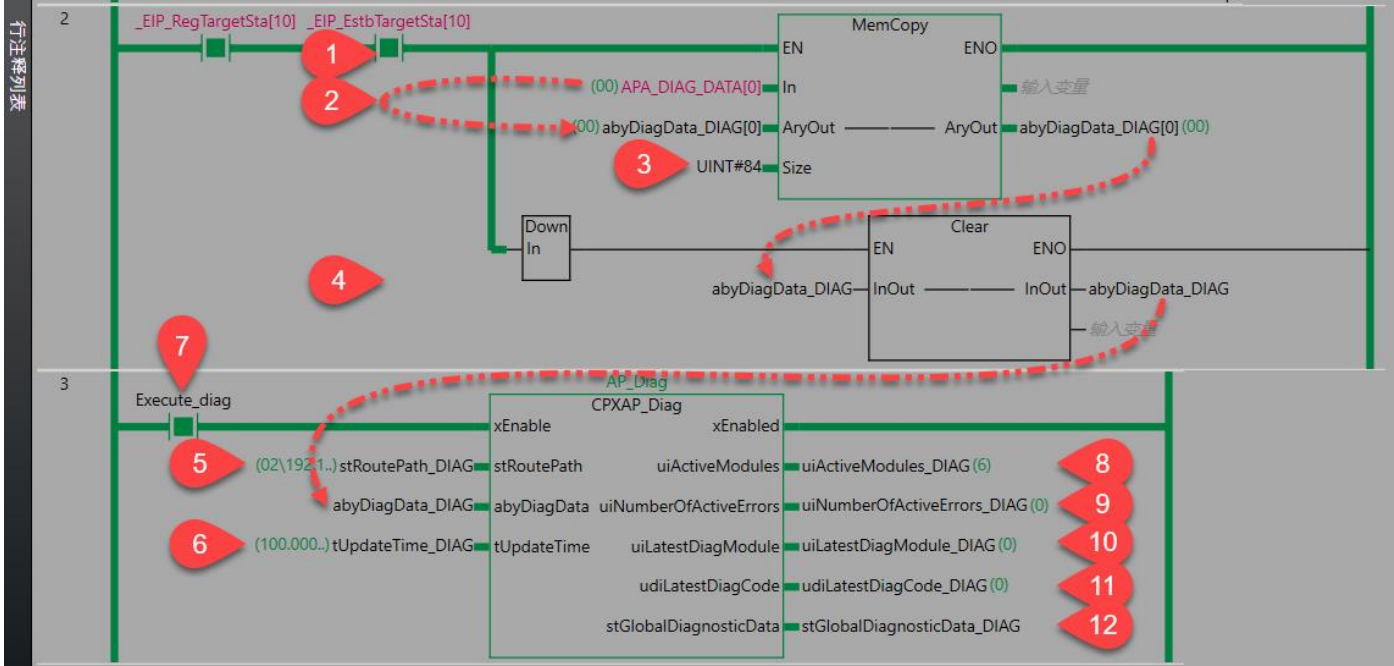

- 1. CPX-AP-A-EP(192.168.0.10)的 Ethernet/IP 通讯状态位。
- 2. 从 APA\_DIAG\_DATA[0]开始,将指定字节长度的数据复制 abyDiagData\_DIAG 中
- 3. 复制数据长度,单位字节。(具体长度取决于模块多少,参考 2.2.4 章节,可以查看网页-装配视图 129-Diagnosis and status)本例为 84
- 4. 当 EIP 通讯断开后,下降沿触发清除缓冲区数据。
- 5. Route Path:通过查询 NJ EIP 通讯手册,由于采用了 PLC 自带的 EIP 口通讯,所以这项写入 02\AP 阀岛的 IP 地址 (02\192.168.0.10)
- 6. 从缓存区取数据的周期本例设置为 100ms
- 7. xEnable 置 1, 持续读取故障信息
- 8. 当前 AP 网络里面的模块数量(包含总线节点模块)
- 9. 当前故障信息的数量
- 10.最新故障模块的 Solt 号
- 11.最新故障代码(参考 4.6.2 章节)

12.全局诊断信息(参考 4.4 章节)

### 5.6.1 模拟 IO-link 设备丢失

手动将 IO-link 主站(Slot5)X1 口上的 IO-link 设备断开

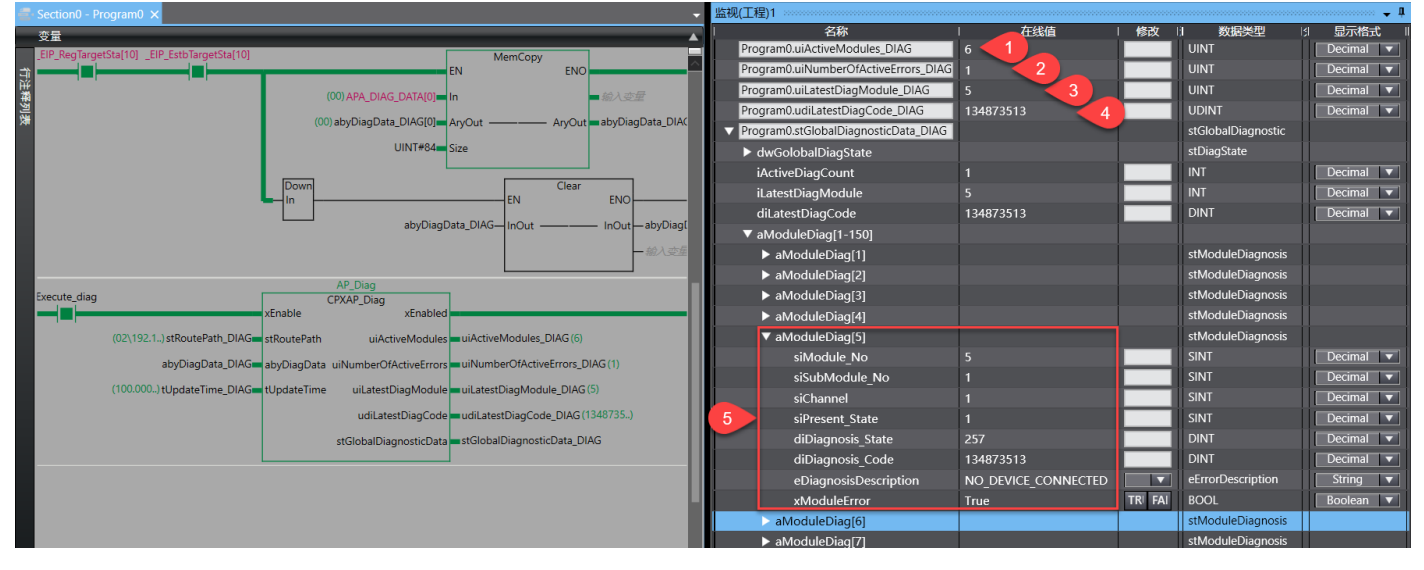

#### 1. 当前 AP 模块数量 6 个

- 2. 当前故障信息数量1个
- 3. 当前最新故障模块的 Slot 为 5

#### 4. 当前最新的故障代码 10#134873513=16#080A 01A9

|   | 08   0A   01A9 | 未连接任何设备 | 未连接 IO-Link 设备 |                          |  |  |
|---|----------------|---------|----------------|--------------------------|--|--|
|   | (134873513)    |         | 补救方法           | - 检查是否连接了正确的 10-Link 设备。 |  |  |
|   |                |         | 诊断状态           | Error                    |  |  |
| 1 |                |         |                |                          |  |  |

5. Slot5 模块的详细信息。(参考 4.4.2 章节)

其中 Channel 指向当前哪个 IO-link port 故障。(channel: 0-3 对应 X0-X3 口)

### 5.6.2 模拟 AP 从站断开

#### 在前一个 IO-link 设备丢失故障未恢复的情况下,手动将 Slot6 AP 模块的 AP 网线断开

|                | ogram0 ×                                                                                     | 监视(工程)1                              |                     |         |                    | + <b>t</b> × |
|----------------|----------------------------------------------------------------------------------------------|--------------------------------------|---------------------|---------|--------------------|--------------|
| 变量             |                                                                                              | 名称                                   | 「在线値」               | 修改      | 1 数据类型             | : 显示格式 『 _   |
| _EIP_RegTarge  | tSta[10] _EIP_EstbTargetSta[10] MemCopy                                                      | Program0.uiActiveModules_DIAG        | 5 1                 |         | UINT               | Decimal 🔻    |
| ±              | EN ENO                                                                                       | Program0.uiNumberOfActiveErrors_DIAG | 2 2                 |         | UINT               | Decimal 🔻    |
| 業              | (00) APA_DIAG_DATA(0) — In — 統入支量                                                            | Program0.uiLatestDiagModule_DIAG     | 6 3                 |         | UINT               | Decimal 🔻    |
| <b></b> 2<br>表 | (00) abyDiacData DIAC(0) - AcrOut AcrOut - abyDiacData DIAC                                  | Program0.udiLatestDiagCode_DIAG      | 134283559 4         |         | UDINT              | Decimal 🔻    |
| <b>T</b>       |                                                                                              | Program0.stGlobalDiagnosticData_DIAG |                     |         | stGlobalDiagnostic |              |
|                | UINT#84                                                                                      | dwGolobalDiagState                   |                     |         | stDiagState        |              |
|                |                                                                                              | iActiveDiagCount                     | 2                   |         | INT                | Decimal 🔻    |
|                | L Down Clear EN ENO                                                                          | iLatestDiagModule                    | 6                   |         | INT                | Decimal 🔻    |
|                | also Diso Data DIAC La Cut also Diso C                                                       | diLatestDiagCode                     | 134283559           |         | DINT               | Decimal 🔻    |
|                |                                                                                              | ▼ aModuleDiag[1-150]                 |                     |         |                    |              |
|                | - 總入交星                                                                                       | ► aModuleDiag[1]                     |                     |         | stModuleDiagnosis  |              |
|                | AP Disa                                                                                      | ► aModuleDiag[2]                     |                     |         | stModuleDiagnosis  |              |
| Execute_diag   | CPXAP_Diag                                                                                   | ► aModuleDiag[3]                     |                     |         | stModuleDiagnosis  |              |
|                | xEnable xEnabled                                                                             | ▶ aModuleDiag[4]                     |                     |         | stModuleDiagnosis  |              |
|                | (02\192.1) stRoutePath_DIAG stRoutePath uiActiveModules uiActiveModules_DIAG (5)             | ▼ aModuleDiag[5]                     |                     |         | stModuleDiagnosis  |              |
|                | abyDiagData DIAG abyDiagData uiNumberOfActiveFrrors uiNumberOfActiveErrors DIAG (2)          | siModule_No                          | 5                   |         | SINT               | Decimal 🔻    |
|                |                                                                                              | siSubModule_No                       | 1                   |         | SINT               | Decimal 🔻    |
|                | (100.000.) (opdate nime_DiAG topdate nime uicatestolagiviodule uicatestolagiviodule_DiAG (0) | siChannel                            | 1                   |         | SINT               | Decimal 🔻    |
|                | udiLatestDiagCode udiLatestDiagCode_DIAG (1342835)                                           | siPresent_State                      | 1                   |         | SINT               | Decimal 🔻    |
|                | stGlobalDiagnosticData stGlobalDiagnosticData_DIAG                                           | diDiagnosis_State                    | 257                 |         | DINT               | Decimal 🔻    |
|                |                                                                                              | diDiagnosis_Code                     | 134873513           |         | DINT               | Decimal 💌    |
|                |                                                                                              | eDiagnosisDescription                | NO_DEVICE_CONNECTED |         | eErrorDescription  | String 🔻     |
|                |                                                                                              | xModuleError                         | True                | TRI FAI | BOOL               | Boolean 🔻    |
|                |                                                                                              | aModuleDiag[6]                       |                     |         | stModuleDiagnosis  |              |
|                |                                                                                              | siModule_No                          | 6                   |         | SINT               | Decimal 🔻    |
|                |                                                                                              | siSubModule_No                       | 0                   |         | SINT               | Decimal 🔻    |
|                |                                                                                              | siChannel                            | 0                   |         | SINT               | Decimal 🔻    |
|                |                                                                                              | siPresent_State                      | 0                   |         | SINT               | Decimal 🔻    |
|                |                                                                                              | diDiagnosis_State                    | 256                 |         | DINT               | Decimal 🔻    |
|                |                                                                                              | diDiagnosis_Code                     | 134283559           |         | DINT               | Decimal 🔻    |
|                |                                                                                              | eDiagnosisDescription                | COMMUNICATION_TO_AF |         | eErrorDescription  | String 🔻     |
|                |                                                                                              | xModuleError                         | True                | TRI FAI | BOOL               | Boolean 🔻    |
| 4 2            |                                                                                              | ▶ aModuleDiag[7]                     |                     |         | stModuleDiagnosis  |              |
|                |                                                                                              |                                      |                     |         |                    |              |

#### 1. 当前 AP 模块数量 5 个 (丢失 1 个)

- 2. 当前故障信息数量 2 个
- 3. 当前最新故障模块的 Slot 为 6

#### 4. 当前最新的故障代码, 10#134283559=16#08010127

| 08   01   0127 | 与 AP 模块的通信中 | 与模块的 | AP 系统通信中断。      |  |
|----------------|-------------|------|-----------------|--|
| (134283559)    | 出           | 补救方法 | - 重启 AP 系统。     |  |
|                |             |      | - 检查通信 AP 连接电缆。 |  |
|                |             | 诊断状态 | Error           |  |
|                |             |      |                 |  |

5. Slot5 模块的详细信息。(参考 4.4.2 章节)

# 6 附录 A LED 指示灯

| 模块诊断 [MD]                                     |                                                          |                            |
|-----------------------------------------------|----------------------------------------------------------|----------------------------|
| LED(红色,<br>绿色)                                | 含义                                                       | 补救方法                       |
| $\bigcirc$                                    | 逻辑电源 PS 不可用。                                             | 检查逻辑电源 PS 的连接。             |
| 熄灭                                            |                                                          |                            |
| 绿灯亮                                           | 未激活模块诊断                                                  | -                          |
| 绿灯以 0.5 Hz<br>频率闪烁                            | 模块诊断激活<br>严重程度"信息"<br>例如关断负载电源 PL                        | -                          |
| 红灯以 0.5 Hz<br>频率闪烁                            | 模块诊断激活<br>严重程度"警告"<br>例如参数设置错误                           | 执行相应的补救措施,<br>例如检查参数设置。    |
| 上<br>红灯亮                                      | 模块诊断激活<br>严重程度"错误"<br>例如逻辑电源 PS 欠压                       | 执行相应的补救措施,<br>例如检查逻辑电源 PS。 |
|                                               | 模块启动尚未完成。<br>系统通信尚未初始化。                                  | -                          |
| 绿灯以 2 Hz<br>频率闪烁                              | 模块识别(服务功能)                                               | -                          |
| 系统诊断 [SD]                                     |                                                          |                            |
| LED(红色,绿<br>色)                                | 含义                                                       | 补救方法                       |
| $\bigcirc$                                    | 逻辑电源 PS 不可用。                                             | 检查逻辑电源 PS 的连接。             |
| 熄灭<br>→ ↓ ↓ ↓ ↓ ↓ ↓ ↓ ↓ ↓ ↓ ↓ ↓ ↓ ↓ ↓ ↓ ↓ ↓ ↓ | 未激活系统诊断                                                  | _                          |
| 绿灯以 0.5 Hz<br>频率闪烁                            | 系统诊断激活<br>严重程度"信息"<br>例如模块上的负载电源 PL 不可用或模<br>块上的固件更新已激活。 | -                          |
| 红灯以 0.5 Hz<br>频率闪烁                            | 系统诊断激活<br>严重程度"警告"<br>例如模块参数设置错误。                        |                            |
| 红灯亮                                           | 系统诊断激活<br>严重程度"错误"<br>例如模块上的传感器电源短路。                     |                            |
| 绿灯以 2 Hz<br>频率快速闪烁                            | 模块识别(服务功能)                                               | -                          |

| 负载电源 [PL]                                                     |                 |            |
|---------------------------------------------------------------|-----------------|------------|
| LED(红色,绿<br>色)                                                | 含义              | 补救方法       |
| →<br>↓<br>↓<br>↓<br>↓<br>↓<br>↓<br>↓<br>↓<br>↓<br>↓<br>↓<br>↓ | 负载电源 PL 可用。     | -          |
| 绿灯以 0.5 Hz<br>频率闪烁                                            | 负载电源 PL 不可用。    | 检查负载电源 PL。 |
| 红灯以 0.5 Hz<br>频率闪烁                                            | 负载电源 PL 超出公差范围。 | 检查负载电源 PL。 |

表格 43: 负载电源 LED 指示灯 [PL]

| 维护 [MT]                | 维护 [MT]                       |                                      |  |  |  |  |
|------------------------|-------------------------------|--------------------------------------|--|--|--|--|
| LED 指示灯<br>(黄色)        | 含义                            | 补救方法                                 |  |  |  |  |
| $\bigcirc$             | 不需要维护。                        | -                                    |  |  |  |  |
| 熄灭                     |                               |                                      |  |  |  |  |
| →<br>→<br>売起           | CPX-AP 自动化系统中至少有一个模块<br>需要维护。 | 执行必要的补救措施 <b>→</b> 相关模块的指<br>南。      |  |  |  |  |
| 模块状态 [MS]              |                               |                                      |  |  |  |  |
| LED 指示灯<br>(绿色/红<br>色) | 含义                            | 补救方法                                 |  |  |  |  |
| 绿灯亮                    | 正常运行状态                        | -                                    |  |  |  |  |
| 绿灯闪烁                   | CPX-AP 自动化系统配置不完整或不正<br>确     | 完成或纠正 CPX-AP 自动化系统的配置。               |  |  |  |  |
| 红灯亮                    | 不可排除的故障                       | 请与 Festo 的维修部门联系<br>➔ www.festo.com。 |  |  |  |  |
| 红灯闪烁                   | 可排除的故障                        | 检查 CPX-AP 自动化系统的配置。                  |  |  |  |  |
| 红灯/绿灯交<br>替闪烁          | CPX-AP 自动化系统正在自检。             | -                                    |  |  |  |  |
| 熄灭                     | 网络接口的逻辑电源不存在                  | 检查逻辑电源。                              |  |  |  |  |

| 网络状态 [NS]         |                                                       |                                                            |  |  |  |  |
|-------------------|-------------------------------------------------------|------------------------------------------------------------|--|--|--|--|
| LED(绿色、<br>红色、橙色) | 含义                                                    | 补救方法                                                       |  |  |  |  |
| 绿灯亮               | CPX-AP 自动化系统在线并具备网络连接(正常运行状态)。                        | -                                                          |  |  |  |  |
| 绿灯闪烁              | CPX-AP 自动化系统在线并获得一个 IP<br>地址,但无已配置的网络连接。              | 检查 CPX-AP 自动化系统的配置,可能<br>未将 CPX-AP 自动化系统系统分配给主<br>站设备/扫描仪。 |  |  |  |  |
| <b>红</b> 灯亮       | 通信失败。<br>设定了已在网络中使用的不允许的 IP<br>地址。                    | 更正 IP 地址。                                                  |  |  |  |  |
| 红灯闪烁              | 一个或多个"I/O-Connections"处于<br>"超时状态"。                   | 检查与主站设备/扫描仪的物理连接。                                          |  |  |  |  |
| 红灯/绿灯交<br>替闪烁     | CPX-AP 自动化系统正在自检。                                     | -                                                          |  |  |  |  |
| 熄灭                | CPX-AP 自动化系统离线。<br>未分配 IP 地址或未从 DHCP 服务器获<br>取 IP 地址。 | 检查网络连接。<br>检查 IP 地址设定的设置。                                  |  |  |  |  |
| 连接状态 [TP1]        | ]、[TP2]                                               |                                                            |  |  |  |  |
| LED 指示灯<br>(绿色)   | 含义                                                    | 补救方法                                                       |  |  |  |  |
|                   | 无网络连接。                                                | 检查网络连接。                                                    |  |  |  |  |
| 绿灯闪烁              | 网络连接正常。<br>正在进行数据传输。                                  | -                                                          |  |  |  |  |
| 绿灯亮               | 网络连接正常。<br>无数据传输。                                     | -                                                          |  |  |  |  |

## 7 附录 B 相关参考手册

## <u>CPX-AP-A 系统手册</u>

CPX-AP-A-EP-M12 用户手册

CPX-AP-A-4IOL-M12 用户手册